### 初级帮助

### 系统中如何切换风格

初识系统图文说明

九州档案

版权所有 北京九州科源科技发展有限公司 保留一切权利。 非经本公司书面许可,任何单位和个人不得拷贝本文档部分或全部内容作为商业用途。 官方网址: http://www.9zda.com

### ] 内容概述

本文档内容定位为刚开始使用系统的初级用户。

2 切换系统风格

介绍如何在系统中切换风格。

3 <u>附属提示</u>

简要说明系统风格记忆功能。

## **2** <sub>切换系统风格</sub>

返回目录

在登录系统前可以选择使用那种风格"登录系统",这部分内容请参照"初级帮助"部分 "登录系统\_登录时如何选择系统风格"。

登录系统,单击"界面切换"按钮

| 件部調            | 山北奈湖                                                                                                    | the tag  | ****     | >ZIL            | 持安保等            | 利用部     | 课 持安众           | 4 <i>i</i> | 1米等调  | 机构管理                                       | 无法等调                |                                                              | 的安大海              | _                                                                                                    |                              | 91044935 |      |               |
|----------------|----------------------------------------------------------------------------------------------------|----------|----------|-----------------|-----------------|---------|-----------------|------------|-------|--------------------------------------------|---------------------|--------------------------------------------------------------|-------------------|----------------------------------------------------------------------------------------------------|------------------------------|----------|------|---------------|
| 17 15 4E       |                                                                                                    | 35/8 - 1 | 1 TURE 3 | 1491<br>- 12170 | - 10*           | 49/19 日 | 在 11来玩<br>然而 然而 |            | 大百姓   |                                            | からた日生<br>+n)(1923 ) | 1<br>100 -                                                   |                   | Г                                                                                                    |                              |          |      | 165 er 155 ER |
| (英             | TX 188                                                                                                    | □        | 部门名称 0   | 0000            | 福号。             | 旧档年度:   | ●风 前风 前风 (问题) ○ | 保管期限:      | (件号 0 | •187 · · · · · · · · · · · · · · · · · · · | 2827539901 3        | e.y -                                                        | 1249(31           |                                                                                                    | 界面切换                         | 文件形成时间。  | 页数 0 | 表任者 0         |
| 文书档案           |                                                                                                    |          |          |                 |                 |         |                 |            |       |                                            |                     |                                                              |                   |                                                                                                    |                              |          |      |               |
| 1 简化方法         | き 整理                                                                                                    | 1 🗌 0    | 办公室      | 9ZDA-20         | 18-BGS-D10-0001 | 2018    | 办公室             | 定期10年      | 0001  | 九州查李[2018]001号                             | 教護説明:               | 下为系统                                                         | 物加始化快速            |                                                                                                    |                              | 20180422 | 10   | 九州档案          |
| 4技術家           | 1999) Ethio                                                                                                    | 2 🗌 0    | 办公室      | 9ZDA-20         | 18-BGS-D10-0002 | 2018    | 办公室             | 定期10年      | 0002  | 九州查字[2018]002号                             | 冬样查看诗               | 相数据值                                                         | 自思? 敵标3           | 【田仕草政務                                                                                                    | 1. 可以會看洋甜菜適信息。               | 20180422 | 10   | 九州档案          |
| 基建相変           | 1/10-14<br>(特化方法整理 (黄帝)<br>文地英<br>音和型<br>行和型<br>并和型<br>为和数                                                         | 3 🗌 0    | 办公室      | 9ZDA-20         | 18-BGS-D10-0003 | 2018    | 办公室             | 短期10年      | 0003  | 九州暨李[2018]003号                             | 在哪里童道<br>内容即可重      | ()档案? 石<br>E间。                                               | 王当前数据             | ()选界面标题                                                                                                    | 22与数据区中间有一行智能检索区,输入          | 20180422 | 5    | 九州档案          |
| 会计档案           |                                                                                                    | 4 🗌 0    | 办公室      | 9ZDA-20         | 18-BGS-D10-0004 | 2018    | 办公室             | 定期10年      | 0004  | 九州查字[2018]004号                             | 子 在哪里查询             | 補業? 石                                                        | 王耳其相上の            | 原击查询报                                                                                                    | 田, 義入查询内容, 查询档案。             | 20180422 | 5    | 九州档室          |
|                | 826曲里<br>計相整<br>計相整                                                                                                | 5 🗌 0    | 办公室      | 9ZDA-20         | 18+BGS+D10+0005 | 2018    | 办公室             | 定期10年      | 0005  | 九州查李[2018]005号                             | 在哪里查询<br>后,单由进      | 回拍室? 自<br>1入档案系                                              | 皇击一级蔡<br>系统可以返[   | 自右侧的查询<br>9。                                                                                                    | 1按钮,会发现更多的查询方式,进入查询          | 20180422 | 5    | 九州档案          |
|                |                                                                                                    | 6 🗌 0    | 档卖室      | 9ZDA-20         | 18-DAS-D30-0001 | 2018    | 档案室             | 定期30年      | 0001  | 九州助李[2018]001号                             | (怎样录入档              | ·褒数据?                                                        | 单击工具              | 主上的创建树                                                                                                    | 1田,按照实际档案录入后保存即可。            | 20180422 | 10   | 九州档案          |
|                |                                                                                                    | 7 🗌 0    | 档案室      | 9ZDA-20         | 18-DAS-D30-0002 | 2018    | 档案室             | 定期30年      | 0002  | 九州助李[2018]0024                             | 如何修改数               | 1個? 选择                                                       | Ş一条数据。            | 单击停改拔                                                                                                    | 祖,修改完成后保存即可。                 | 20180422 | 10   | 九州档案          |
|                | 》四篇<br>为示例: 2018年                                                                                                  | 8 🗌 0    | 档案室      | 9ZDA-20         | 18-DAS-D30-0003 | 2018    | 档案室             | 定期30年      | 0003  | 九州助李[2018]003号                             | 3 如何增加吨             | 1子文件?                                                        | 选择一条              | 如后,单击顶                                                                                                    | 较下拉菜单的加原文,增加电子文件。            | 20180422 | 10   | 九州档案          |
|                |                                                                                                    | 9 🗌 0    | 档室室      | 9ZDA-20         | 18-DAS-D30-0004 | 2018    | 相定室             | 定期30年      | 0004  | 九州助李[2018]004号                             | 如何浏选加               | 1入的电子                                                        | 子文件? 透射           | 「数据、単き<br>「式創き原格                                                                                                    | 源文按钮,既可以浏览原文,推荐POF储<br>冠列浏览。 | 20180422 | 10   | 九州相當          |
| ≈<br>≠====a(.  | 2019年                                                                                                    | 10 🗌 0   | 档實室      | 9ZDA-20         | 18-DAS-D30-0005 | 2018    | 档案室             | 定期30年      | 0005  | 九州助李[2018]005号                             | 如何在最入               | は理中加速で                                                       | 0原文? 在1           | 6入界面景入                                                                                                    | 各政援并保存后,直接单击录入界面的            | 20180422 | 10   | 九州档案          |
| 手动示例:          | 400万元; 2018年<br>400万元; 2018年<br>400万元; 2018年<br>400万元; 夏王雪<br>400万元; 夏王雪<br>400万元; 夏王雪<br>400万元; 夏日雪<br>400万元; 夏日雪 | 11 🗌 0   | 技术部      | 9ZDA-2          | 018-JSB-Y-0001  | 2018    | 技术部             | 赤久         | 0001  | 九州技李[2018]001号                             | 最入小技巧<br>全复制已进      | 5. 复制录<br>6择的数据                                              | 表入:可以3<br>度、在此基础  | 5择任意一身<br>1上进行录入                                                                                                    | 已经录入的数据,在单击创建时,可以病<br>。      | 20180422 | 5    | 九州档案          |
| 智能示例:          |                                                                                                    | 12 🗌 0   | 技术部      | 9ZDA-2          | 018-JSB-Y-0002  | 2018    | 技术部             | 永久         | 0002  | 九州技字[2018]002号                             | 录入小技巧<br>空白的,景      | 5、空白树                                                        | 大态重新录。<br>7.      | : 不选择伯                                                                                                    | 。<br>何数据,单击创建按钮,所有录入项都是      | 20180422 | 5    | 九州档案          |
| 智能示例:<br>智能示例: |                                                                                                    | 13 🗌 0   | 技术部      | 9ZDA-2          | 018-JSB-Y-0003  | 2018    | 技术部             | 永久         | 0003  | 九州技字[2018]003号                             | 录入小技巧<br>设置了值要      | 5. 不退出<br>日本: 会目                                             | 出数据录入             | · 医一种 · 医一种 · 医二、 · 医二、 · 医二、 · 医二、 · 医二、 · 医二、 · 医二、 · 医二、 · 医二、 · 医二、 · 医二、 · 医二、 · 医二、 · 医二、 · 医二、 · 医二、 · 医二、 · 医二、 · 医二、 · 医二、 · 医二、 · 医二、 · 医二、 · 医二、 · 医二、 · 医二、 · 医二、 · 医二、 · 医二、 · 医二、 · 医二、 · 医二、 · 医二、 · 医二、 · 医二、 · 医二、 · 医二、 · 医二、 · 医二、 · 医二、 · E、 · E、 · E、 · E、 · E、 · E、 · E、 · | 加保存时,部分数据内容在初始化时已给<br>L      | 20180422 | 5    | 九州档案          |
|                |                                                                                                    | 14 🗌 0   | 技术部      | 9ZDA-2          | 1018-JSB-Y-0004 | 2018    | 技术部             | 永久         | 0004  | 九州技李[2018]004号                             | 修改小技巧<br>上一条或下      | 5. 连续推<br>一条, 可                                              | きた: 在透き<br>可以连续修道 | - 条数据。<br>数据。                                                                                                    | 单击修改并保存后,通过款按设入开国的           | 20180422 | 5    | 九州档室          |
|                |                                                                                                    | 15 🗌 0   | 技术部      | 9ZDA-2          | 018-JSB-Y-0005  | 2018    | 技术部             | 永久         | 0005  | 九州技李[2018]005号                             | 推荐使用握<br>别显示有相      | 2010<br>1111<br>1111<br>1111<br>1111<br>1111<br>1111<br>1111 | (数))运器。           | 其他游览器<br>月。                                                                                                    | 蚶ulE11、火弧、360也可以使用,但在个       | 20180422 | 10   | 九州档案          |
|                |                                                                                                    |          |          |                 |                 |         |                 |            |       |                                            |                     |                                                              |                   |                                                                                                    |                              |          |      |               |

单击左侧要切换的风格,单击应用,即可完成风格切换,如下图所示:

| d Technology To Gales The World Of Order 🛛 K.Ó., 🕇 | 标准版 数子 | 档案信息管理        | 半台           |             |                                                                                                    |                  |                                                                                                    |                       |                     | 系统设置                              | 界面切换     | <u>í</u> | いし       |
|----------------------------------------------------|--------|---------------|--------------|-------------|----------------------------------------------------------------------------------------------------|------------------|----------------------------------------------------------------------------------------------------|-----------------------|---------------------|-----------------------------------|----------|----------|----------|
| 理 归档管理                                             | 档案管理   | 档案编研          | 档案保管         | 利用管理        | 档案统计                                                                                                    | 门类管理             | 机构管理                                                                                                    | 系统管理                  | 档案查询                |                                   |          |          |          |
| 白苔 全文 模糊                                           | 查询 👻 🗠 | na ciral ania | Jestik.      | 189. Jul 20 | ***                                                                                                    |                  | Dier \rt                                                                                                    | مر سور المعامل ( م.ل. |                     | 1                                 |          |          | 当前排。     |
| =                                                  | 東京     | 界面切换          |              |             |                                                                                                    |                  |                                                                                                    |                       | ~                   | 1915 ÷                            | 文件形成时间:  | 页数 🗧     | 奏任者 0    |
| (书相翼)<br>簡化方法整理<br>(依依方法整理 (安厳)                    | 1 🗌 0  | 应用            |              |             |                                                                                                    |                  | transfer and the second second second second second second second second second second second second second se |                       |                     | 使用时选择全部数据单击删除按钮即可删除。              | 20180422 | 10       | 九州档案     |
| 技術家                                                | 2 🗌 0  | 0.44.50 M     |              |             |                                                                                                    |                  |                                                                                                    | ** Col 10             |                     | 象数据,可以查看详细数据信息。                   | 20180422 | 10       | 九州档案     |
| 建枯寅<br>片枯霜                                         | 3 🗌 0  | 玉朳盈典          | 1            |             |                                                                                                    |                  |                                                                                                    |                       | A REAL PROPERTY AND | <b>音标题栏与数据区中间有一行智能检索区,输入</b>      | 20180422 | 5        | 九州档案     |
| 计档案                                                | 4 🗌 0  | 燃烧岁月          |              |             | 1                                                                                                    |                  | No. of Concession, Name                                                                                        |                       |                     | 2回按钮, 输入查询内容, 查询档案。               | 20180422 | 5        | 九州档案     |
| 5/13 <b>9</b> 6                                    | 5 🗌 0  |               | 1            | -           |                                                                                                    | A REAL PROPERTY. |                                                                                                    |                       |                     | 的查询按钮,会发现更多的查询方式,进入查询             | 20180422 | 5        | 九州档案     |
|                                                    | 6 🗌 0  | 很色科技          | -            | -           |                                                                                                    |                  |                                                                                                    |                       |                     | 1]建按钮,按照实际档案录入后保存即可。              | 20180422 | 10       | 九州档案     |
|                                                    | 7 0    |               | -            |             |                                                                                                    |                  |                                                                                                    |                       |                     | 参改按钮,修改完成后保存即可。                   | 20180422 | 10       | 九州档案     |
|                                                    | 8 0    | 蓝动四海          | -            |             |                                                                                                    |                  |                                                                                                    | -                     | >                   | <sup>要</sup> 击愿文下拉莱单的加原文,增加电子文件。  | 20180422 | 10       | 九州档案     |
|                                                    | 9 0 0  | 医白细胞          |              | A1141444    | 1 11                                                                                                    |                  |                                                                                                    | -                     |                     | 单击原文按钮,既可以浏览原文。推荐PDF格             | 20180422 | 10       | TANISHER |
|                                                    |        | 王口间约          |              |             |                                                                                                    |                  |                                                                                                    |                       |                     | 由原格式列浏览。<br>国委入一条数据并保存后,直接单击录入界面的 | 20100100 | 20       | -        |
| 示例: 2018年<br>示例: 2018年                             |        | 墨染春秋          |              | 1.000       | 10.00 0.00                                                                                                    |                  |                                                                                                    |                       | -                   | 第一条P部最入的数据。在单击创建时、可以未             | 20180422 | C        | 76mmaa   |
| 示例: 标准档号                                           | 11 🔲 0 |               |              |             | [mana] [reason                                                                                                    |                  | 1                                                                                                    | -                     |                     |                                   | 20180422 | e 8      | 九州相索     |
| 示例:保管期限<br>示例:秦任賓                                  | 12 0   | 九州竹志          |              | 1000        |                                                                                                    |                  | _ ··· Micros                                                                                                   | oft                   |                     | 四年12月93日, 中国创建的世, 所有家人收留是         | 20180422 | 5        | 九州档案     |
| 示例:部门名称                                            | 13 🗌 0 |               | 1            | 11111       |                                                                                                    |                  | Win                                                                                                    | dows                  |                     | 当续增加保存时,部分数据内容在初始化时已经<br>语的值。     | 20180422 | 5        | 九州档案     |
|                                                    | 14 🗌 0 |               | ALL THE REAL |             | The state of the state of the s |                  |                                                                                                    | THE OWNER             |                     | 改擢,单击修改并保存后,通过数据录入界面的             | 20180422 | 5        | 九州档案     |
|                                                    | 15 🗌 0 |               | Section of   |             |                                                                                                    | 000              | 000                                                                                                    | and distant           | -                   | 游流翻如IE11、火狐、360也可以使用,但在个          | 20180422 | 10       | 九州档案     |
|                                                    |        |               |              |             |                                                                                                    |                  |                                                                                                    | Argental and a second | PEND PER            | MATTER                            |          |          |          |

#### 金秋盛典

| ✓ 九州档案信息管理平台 ×                                                                                                    | Regent with a with a |                        |                       | ×                                                                                                    |                                                                                                    |           |           |         |                 |          |             |                     |              |
|----------------------------------------------------------------------------------------------------|----------------------------------------------------------------------------------------------------|------------------------|-----------------------|----------------------------------------------------------------------------------------------------|----------------------------------------------------------------------------------------------------|-----------|-----------|---------|-----------------|----------|-------------|---------------------|--------------|
| ← → C ① localhost:8081/ii                                                                                                    | ndex?syslogid=db4983c26b5                                                                                                    | 2475b9bbd17e8a39fd9ff  |                       |                                                                                                    |                                                                                                    |           |           |         |                 |          | 田白          | 2 r0<br>周期1998年1月1日 | <u>ل</u> ا ا |
| P 人州指案 HR创造用序生来<br>Stave Automaty Toreau Termatricity Kd.1                                                                        | ☞##版 数字档案信/                                                                                                    | 息管理平台                  |                       |                                                                                                    |                                                                                                    |           |           |         | 系统设置            | 界面切换     | ŵ           | ш.                  |              |
| 文件管理 归档管理                                                                                                    | 档案管理 档案                                                                                                    | 编研 档案保管                | 利用管理 档案统计             | 十 门类管理                                                                                                    | 机构管理                                                                                                    | 系统管理      | 档案查询      |         |                 |          |             |                     |              |
| 请输入检索内容 全文 模糊                                                                                                    | 查询 • 创建 修改                                                                                                    | • 翻涂 • 报表              | 原文 🔹 首页 前页            | 后页 末页                                                                                                    | 刷新 入库                                                                                                    | 加入编研 更多   | - 回收站     |         |                 |          |             | 当前排序                |              |
| Handa III III III III III III III III III I                                                                                       | □原文 部门名称 🗘                                                                                                    | 档号◆                    | 归档年度 🗢 机构 (问题) 🗢      | 保管期限 \$ 件号 \$                                                                                                   | 文号≑                                                                                                    |           |           | 128名 \$ |                 | 文件形成时间 🕏 | 页数 🕈        | <b>委任者</b> \$       | 1            |
| 日日文书档室                                                                                                    | 1 0 2008                                                                                                    | 97D4-2018-8GS-D10-0001 | 2018 市公室              | 完制10年 0001                                                                                                    | 九州春寒(2018)001暑                                                                                                    | - 数据说明:下头 | 医统初始化检逻部阶 | 使用时洗择全部 | でながままたのでもでも     | 20180422 | 10          | 九州档案                | -            |
| 日 (時代の)水型を                                                                                                    |                                                                                                    |                        |                       |                                                                                                    | Service Strandoord                                                                                                    |           |           | ·       |                 | 20100122 | 10          | + 10+0100           | -            |
| □ 科技相変 □ 基連相素                                                                                                    | 2 0 0 0724                                                                                                    | 界面切换                   |                       |                                                                                                    |                                                                                                    |           |           | ~       | PEDERGE 18/2。   | 20100422 | 10          | 767mc⊐æ             | -            |
| □ 照片档案 □ ○ 照片档案                                                                                                    | 3 1 0 7/22                                                                                                    | 应用                     |                       |                                                                                                    | Research                                                                                                    |           |           |         |                 | 20180422 | 5           | 九州档案                | £            |
| □ 实物档案                                                                                                    | 4 0 办公室                                                                                                    |                        |                       |                                                                                                    |                                                                                                    |           |           |         | 引内容, 査询档案。      | 20180422 | 5           | 九州档案                | ×.           |
|                                                                                                    | 5 0 办公室                                                                                                    | 金秋盛典                   | and the second second |                                                                                                    |                                                                                                    |           |           | 1000    |                 | 20180422 | 5           | 九州档案                | <u>4</u>     |
|                                                                                                    | 6 0 档案室                                                                                                    |                        |                       |                                                                                                    | 1                                                                                                    |           |           |         | 「档案录入后保存即可。     | 20180422 | 10          | 九州档案                |              |
|                                                                                                    | 7 0 档案室                                                                                                    | 燃烧岁月                   |                       |                                                                                                    |                                                                                                    |           |           |         | 2后保存即可。         | 20180422 | 10          | 九州釉素                |              |
|                                                                                                    | 8 🗌 0 档室室                                                                                                    | mcs ###                |                       |                                                                                                    | +sAREE DA                                                                                                    |           |           |         | 1加原文,增加电子文件。    | 20180422 | 10          | 九州档案                | 8            |
| -87/12                                                                                                    | 9 🗌 0 档室室                                                                                                    | 報巴杆放                   |                       |                                                                                                    |                                                                                                    | i i i     |           |         | E可以浏览原文。推荐PDF格  | 20180422 | 10          | 九州樹室                | 检            |
| 田·同 王动示例: 2018年                                                                                                    | 10 0 档室室                                                                                                    | 蓋动四海                   |                       |                                                                                                    |                                                                                                    |           | -         | See N   | 》存后,直接单击录入界面的   | 20180422 | 10          | 九州档案                | 索            |
| 田 目 手助示例: 2018年                                                                                                    | 11 🗌 0 技术部                                                                                                    |                        |                       |                                                                                                    |                                                                                                    |           |           |         | 2番,在单击创建时,可以完   | 20180422 | 5           | 九州档案                |              |
| 日 智能示例: 保管期限                                                                                                    | 12 0 技术部                                                                                                    | 至白筒约                   |                       | the second second second second second second second second second second second second second second second se | THE OWNER OF THE OWNER OF THE OWNER OWNER OWNER OWNER OWNER OWNER OWNER OWNER OWNER OWNER OWNER OWNER OWNER OWNER OWNER OWNER OWNER OWNER OWNER OWNER OWNER |           |           |         | 8创建按钮,所有录入项都是   | 20180422 | 5           | 九州档案                |              |
| <ul> <li>田               會              都能示例: 责任者          </li> <li>田              配              智能示例: 部门名称         </li> </ul> | 13 0 技术部                                                                                                    | -                      |                       | anan                                                                                                    |                                                                                                    |           |           | in a    | 的数据内容在初始化时已经    | 20180422 | 5           | 九州档案                |              |
|                                                                                                    | 14 0 技术部                                                                                                    | 里染春秋                   |                       |                                                                                                    |                                                                                                    |           |           |         | 辞后,通过前接录入界面的    | 20180422 | 5           | 九州档案                |              |
|                                                                                                    | 15 0 技术部                                                                                                    | 1.4444                 |                       |                                                                                                    |                                                                                                    | Microsoft | 1000      |         | 1. 360也可以使用,但在个 | 20180422 | 10          | 九州档案                |              |
|                                                                                                    |                                                                                                    | 700025                 |                       |                                                                                                    |                                                                                                    | Windo     | ws        | . Her   |                 |          |             |                     | -            |
|                                                                                                    | 30 ¥ 14 4 m 4                                                                                                    | <del>на в в 6 .</del>  | PARAMETERS /          |                                                                                                    | 000000                                                                                                    | ,         | T         | MAR     |                 | _        | 元1副15 共1937 | -                   |              |

|                                                      |                 |                          | 751-011-147-0-204-104  |        |           |         |      |                |                     |                             |                              |            |          | 0          | - 0            | î.         |
|------------------------------------------------------|-----------------|--------------------------|------------------------|--------|-----------|---------|------|----------------|---------------------|-----------------------------|------------------------------|------------|----------|------------|----------------|------------|
|                                                      | indexisyslogid- | -UD4983C20D524           | 7509000176885910911    |        |           |         |      |                |                     |                             |                              |            |          | 用户         | 1月: お田管理局      |            |
|                                                      | .1标准版 数         | 字档案信息                    | 管理平台                   |        |           |         |      |                |                     |                             |                              | 系统设置       | 界面切换     |            | ()<br>()<br>() |            |
| 文件管理 归档管理                                            | 档案管理            | 1 档案编                    | 研档案保管                  | 利用管理   | 档案统计      | 门类      | 管理   | 机构管理           | 系统管理                | 档案查询                        |                              |            |          |            |                |            |
| 请输入检索内容 全文 模糊                                        | 查询 👻            | 创建《改 •                   | 翻除 🖌 报表                | 原文 🖌 🎽 | 顷 前页      | 后页      | 末页   | 刷新 入库          | 加入编研                | 199 🔻 回收站                   |                              |            |          |            | 当前排序           |            |
| 相案门类 📃                                               | □ 版文            | 部门名称 🕈                   | 档号 ≑                   | 日档年度 🕈 | 机构 (问题) 🗘 | 保管期限 \$ | 件号令  | 文号 🕈           |                     |                             | 顕名 🕈                         |            | 文件形成时间 🗘 | 页数 🕈       | <u>表任</u> 者 ≎  |            |
| <ul> <li>□ 文书档案</li> <li>□ 億化方法整理</li> </ul>         | 1 🗆 0           | 办公室                      | 9ZDA-2018-BGS-D10-0001 | 2018   | 办公室       | 定期10年   | 0001 | 九州查字[2018]001  | ) <b>2018</b> 09.00 | 下为系统初始化快速                   | 1助,使用时选择全部数据单击               | 删除按钮即可删除。  | 20180422 | 10         | 九州档案           |            |
| <ul> <li>□ (申信) (申信) (書卷)</li> <li>□ 科技指案</li> </ul> | 2 🗌 0           | 办公室                      | 9ZDA-2018-BGS-D10-0002 | 2018   | 办公室       | 定期10年   | 0002 | 九州查字[2018]002  | - 怎样查看详             | 细数据信息? 航标双进                 | 任意数据,可以查署详细数据                | 信息。        | 20180422 | 10         | 九州档案           |            |
| □ 基建档案 □ 照片档案                                        | 3 🗌 0           | 办公室                      | 9ZDA-2018-BGS-D10-0003 | 2018   | 办公室       | 定期10年   | 0003 | 九州畫字[2018]0034 | 在哪里查询内容即可查          | 档案? 在当前数据浏览<br>询。           | 8界面标题栏与数据区中间有一               | 行智能检索区,输入  | 20180422 | 5          | 九州档案           |            |
| 日 会计档案                                               | 4 🗌 0           | 办公室                      | 9ZDA-2018-BGS-D10-0004 | 2018   | 办公室       | 定期10年   | 0004 | 九州查李[2018]004  | 在哪里查询               | 档案? 在工具栏上面点                 | (由查询按钮,输入查询内容,)              | 查询档案。      | 20180422 | 5          | 九州档案           | \$<br>*    |
|                                                      | 5 🗌 0           | の公室                      | 9ZDA-2018-BGS-D10-0005 | 2018   | 办公室       | 定期10年   | 0005 | 九州童子(2018)0059 | 在哪里查询<br>后,单击进      | 档案? 单击一级荣单右<br>入档案系统可以返回。   | 词的查询按钮,会发现更多的                | 查询方式,进入查询  | 20180422 | 5          | 九州档案           | 检          |
|                                                      | 6 🗌 0           | 档案室                      | 9ZDA-2018-DAS-D30-0001 | 2018   | 档案室       | 定期30年   | 0001 | 九州助李[2018]001号 | 9 怎样录入档             | 素数据? 单击工具栏上                 | 的创建按钮,按照实际档案录                | 入后保存即可。    | 20180422 | 10         | 九州档案           | *          |
|                                                      | 7 🗌 0           | 档案室                      | 9ZDA-2018-DAS-D30-0002 | 2018   | 档案室       | 定期30年   | 0002 | 九州助夺[2018]002号 | 身 如何修改数             | 握?选择一条数据,单                  | 自由修改按钮,修改完成后保存               | 即可。        | 20180422 | 10         | 九州档志           |            |
|                                                      | 8 🗌 0           | 档案室                      | 9ZDA-2018-DAS-D30-0003 | 2018   | 档案室       | 定期30年   | 0003 | 九州助夺[2018]003号 | 9 如何增加电             | 子文件? 选择一条数据                 | 4. 单击原文下拉菜单的加原文              | ,增加电子文件。   | 20180422 | 10         | 九州档案           | 160<br>161 |
| 二级分举                                                 | 9 🗹 0           | 档案室                      | 9ZDA-2018-DAS-D30-0004 | 2018   | 档案室       | 定期30年   | 0004 | 九州助夺[2018]004号 | 如何浏览加<br>式文件,可      | 入的电子文件? 选择类<br>以直接浏览,其他格封   | 3編,单由原文按钮,既可以测<br>2单击原格式列浏览。 | 览原文。推荐PDF格 | 20180422 | 10         | 九州档室           | 检          |
| 日 目 手助示例: 2018年                                      | 10 🗌 0          | 档案室                      | 9ZDA-2018-DAS-D30-0005 | 2018   | 档案室       | 定期30年   | 0005 | 九州助夺[2018]005号 | 如何在录入<br>加原文按钮      | 过程中加原文? 在录》<br>増加原文。        | 、界面录入一条数据并保存后,               | 直接单击录入界面的  | 20180422 | 10         | 九州档室           | *          |
| 田 B 手助示例: 2018年<br>田 B 智能示例: 标准档号                    | 11 🗌 0          | 技术部                      | 9ZDA-2018-JSB-Y-0001   | 2018   | 技术部       | 永久      | 0001 | 九州投夺[2018]001号 | 最入小技巧<br>全复制已远      | ,复制录入:可以选择<br>择的数据,在此基础上    | ¥任意一条已经录入的数据,在<br>:进行录入。     | 单击创建时,可以完  | 20180422 | 5          | 九州档室           |            |
| ● ● 智能示例:保管期限                                        | 12 🗌 0          | 技术部                      | 9ZDA-2018-JSB-Y-0002   | 2018   | 技术部       | 永久      | 0002 | 九州技夺[2018]002号 | 景入小技巧<br>空白的, 灵     | ,空白状态重新录入:<br>入后保存。         | 不远择任何数据,单击创建按                | 钮,所有录入项都是  | 20180422 | 5          | 九州档室           |            |
| 田·日 智能示例: 史任著<br>田·日 智能示例: 部门名称                      | 13 🗌 0          | 技术部                      | 9ZDA-2018-JSB-Y-0003   | 2018   | 技术部       | 永久      | 0003 | 九州技夺[2018]003号 | 最入小技巧<br>设置了值基      | ,不退出数据录入界面<br>础,会自动继承上一多    | ī,连续増加保存时,部分数据<br>:数据的值。     | 内容在初始化时已经  | 20180422 | 5          | 九州档室           |            |
|                                                      | 14 🗌 0          | 技术部                      | 9ZDA-2018-JSB-Y-0004   | 2018   | 技术部       | 永久      | 0004 | 九州技夺[2018]004号 | 修改小技巧<br>上一条或下      | , 连续修改: 在选择-<br>一条, 可以连续修改素 | ·会数据,单击惨改并保存后,;<br>·据。       | 通过数据没入界面的  | 20180422 | 5          | 九州档室           |            |
|                                                      | 15 🗌 0          | 技术部                      | 9ZDA-2018-JSB-Y-0005   | 2018   | 技术部       | 永久      | 0005 | 九州技李[2018]005号 | 推荐使用搜<br>别显示有细      | 狗或者谷歌浏览器,其<br>小差异,不影响使用。    | e他游流翻如IE11、火弧、360世           | 3可以使用,但在个  | 20180422 | 10         | 九州档室           |            |
| 当新门港:曾化方法等理                                          | 30 • 14         | ≰ <u>ĝ</u> 1_ <u></u> ±1 | <b>页 ▶ N Č</b>         |        |           |         |      |                |                     | Ŷ                           | MARES                        |            | _        | 示1到15,共15记 | æ              |            |

3

燃烧岁月

| 1 + H # #                                            |               |        |                        |        |                                   |                                                                                                    |                        |                      |       |                        |          |                       |          | 用户  | 官息: 超级管理B | 1   |
|------------------------------------------------------|---------------|--------|------------------------|--------|-----------------------------------|----------------------------------------------------------------------------------------------------|------------------------|----------------------|-------|------------------------|----------|-----------------------|----------|-----|-----------|-----|
| Samer Ant Technology To Smith The Hand SF Ord        | K6.1 55.755 💥 | 字档案信息  | 管理平台                   |        |                                   |                                                                                                    |                        |                      |       |                        |          | 系统设置                  | 界面切换     |     | ů b       |     |
| 文件管理 归档管                                             | 裡 档案管理        | 档案组    | 研 档案保管                 | 利用管理   | 图 档案统计                            | t n                                                                                                    | <b>类管理</b>             | 机构管理                 | 系统管理  | 档案查询                   |          |                       |          |     |           |     |
| i入检索内容 全文 (                                          | 観 童宵 🝷        | 8個 修改  | ・ 開除 ・ 报表              | 原文 🝷   | 前页 前页                             | 后页                                                                                                    | 末页                     | 刷紙 入库                | 加入编研  | 更多 🝷 回收站               |          |                       |          |     | 当前排序      |     |
| 20¥                                                  | 三 原文          | 部门名称 🗘 | 档号⇔                    | 旧档年度 🗘 | 机构(问题) ≑                          | 保管期限章                                                                                                    | 件号 0                   | 文号 🕆                 |       |                        | 题名 ≑     |                       | 文件形成时间≑  | 页数≑ | 责任者 ≑     |     |
| 日 D 文书档案                                             | 1 🗌 0         | 办公室    | 9ZDA-2018-BGS-D10-0001 | 2018   | 办公室                               | 定期10年                                                                                                    | 0001                   | 九州童李[2018]0014       | 数据说明  | : 下为系统初始化快速帮助          | ,使用时选择全部 | 6数据单由删除按钮即可删除。        | 20180422 | 10  | 九州档案      |     |
| <ul> <li>● ● 伸続方法整理 (案卷</li> <li>● ● 科技指案</li> </ul> | 2 🗌 0         | の公室    | 界面切换                   |        |                                   |                                                                                                    |                        |                      |       |                        | ×        | 8:田数据信息。              | 20180422 | 10  | 九州档案      |     |
| 申·□ 基建档案<br>申·□ 照片档案                                 | з 🔲 о         | 办公室    |                        |        |                                   |                                                                                                    |                        |                      |       |                        |          | 9间有一行智能检索区,输入         | 20180422 | 5   | 九州档案      |     |
| 日 合计档案                                               | 4 🗌 0         | 办公室    | 应用                     |        |                                   |                                                                                                    |                        | Active and According |       |                        |          | 9內容,查询档案。             | 20180422 | 5   | 九州档案      | 4   |
|                                                      | 5 🔲 0         | 办公室    | 金秋盛典                   |        |                                   |                                                                                                    | Kin                    |                      |       |                        |          | 2更多的查询方式,进入查询         | 20180422 | 5   | 九州档案      | N   |
|                                                      | 6 🗌 0         | 档案室    |                        |        |                                   |                                                                                                    | illine .               |                      |       |                        |          | 彩档案录入后保存即可。           | 20180422 | 10  | 九州档案      | \$  |
|                                                      | 7 🔲 0         | 档案室    | 燃烧岁月                   | 1      |                                   |                                                                                                    |                        |                      |       |                        |          | 如后保存即可。               | 20180422 | 10  | 九州档案      |     |
|                                                      | 8 🗆 0         | 档案室    |                        |        |                                   |                                                                                                    |                        | 200                  |       |                        |          | 如原文,增加电子文件。           | 20180422 | 10  | 九州档案      | - H |
|                                                      | 9 🗆 0         | 档安室    | 很色科技                   |        | King                              | 1                                                                                                    |                        |                      |       | 10                     |          | 5可以浏览原文。推荐PDF格        | 20180422 | 10  | 九州档室      | 村   |
| (1999)<br>田·同 重動売例: 2018年                            | 10 🗌 0        | 档套室    | 蓝动四海                   | 6      |                                   | and and a second second s | -                      |                      |       |                        | - N      | <u>《存后,直接单击录入</u> 界面的 | 20180422 | 10  | 九州档室      | 3   |
| 田 回 手动示例: 2018年<br>田 回 朝鮮三次, 七世世日                    | 11 🗌 0        | 技术部    |                        |        | AND DESCRIPTION OF TAXABLE PARTY. | -                                                                                                    | 1:50                   |                      |       | 110                    |          | 如果, 在单击创建时, 可以完       | 20180422 | 5   | 九州档案      |     |
| 田 田 智能示例:保管期限                                        | 12 🗌 0        | 技术部    | 至白筒约                   |        |                                   |                                                                                                    | -                      | 1                    |       |                        |          | 1创建按钮,所有录入项都是         | 20180422 | 5   | 九州档案      |     |
| 中·回 智能示例: 要任者<br>由·回 智能示例: 部门名称                      | 13 🗌 0        | 技术部    |                        |        |                                   | -                                                                                                    |                        |                      |       |                        |          | 的数据内容在初始化时已经          | 20180422 | 5   | 九州档案      |     |
|                                                      | 14 🗌 0        | 技术部    | 王朵存秋                   |        | -                                 |                                                                                                    |                        |                      | -     | 7                      |          | R存后,通过数据录入界面的         | 20180422 | 5   | 九州档案      |     |
|                                                      | 15 🔲 0        | 技术部    | 九州竹志                   |        |                                   |                                                                                                    |                        |                      | Micro | soft                   |          | 1、360也可以使用,但在个        | 20180422 | 10  | 九州档案      |     |
|                                                      |               |        |                        |        |                                   |                                                                                                    |                        |                      | Win   | dows                   | . 42     |                       |          |     |           |     |
|                                                      |               |        |                        |        |                                   |                                                                                                    | Street and a street of | 10                   |       |                        | 141      | 1                     |          |     |           |     |
|                                                      |               |        |                        |        |                                   |                                                                                                    |                        | 00000                |       | NAME OF TAXABLE PARTY. |          |                       |          |     |           |     |

| 人 九州档案信息管 | 8377台 × 1            |               |                |                        |        |          |        |      |                |                                                               |               |          | θ -      | - 0 × |    |
|-----------|----------------------|---------------|----------------|------------------------|--------|----------|--------|------|----------------|---------------------------------------------------------------|---------------|----------|----------|-------|----|
| ← → C 🕕   | ocalhost:8081/index? | syslogid=db49 | 83c26b52475b9t | obd17e8a39fd9ff        |        |          |        |      |                |                                                               |               |          | 田内信白・1   | • ☆   | 4  |
| K 九州檔案 a  |                      | 数字档           | i案信息管理         | 平台                     |        |          |        |      |                | 激化的                                                           | 19. F         | 平面切换     | <u>ش</u> | ē 🗆   |    |
| 文件管理      | 归档管理                 | 档案管理          | 档案编研           | 档案保管 尹                 | 用管理    | 档案统计     | 门类管理   | ŧ    | 机构管理 系统管理      | 2 档案查询                                                        |               |          |          |       |    |
| 请输入检索内容   | 全文 模糊                | 查询 🝷          | 8個 修改          | - 删除 - 报表              | 原文 🔹   | 首页 前页    |        |      | 刷新 入庫 九        | □入编研 更多 ▼ 回收站                                                 |               |          |          | 当前排序  |    |
| ~ 档案门类    | III                  | 🗌 原文          | 部门名称章          | 相号 0                   | 旧档年度 🗘 | 机构(问题) 🗘 | 保管期限 🗘 | 件号≑  | 文号 🕆           | 题名 ≑                                                          |               | 文件形成时间 ≑ | 页数令      | 责任者   |    |
| ✓ ■ 文部版   | 歲                    | 1 🗌 0         | 办公室            | 9ZDA-2018-BGS-D10-0001 | 2018   | 办公室      | 定期10年  | 0001 | 九州查字[2018]001号 | 数据说明:下为系统初始化快速帮助,使用时选择全部数据单击删除按                               | 祖即可删除。        | 20180422 | 10       | 九州档   |    |
| m         | 化方法整理                | 2 🗌 0         | 办公室            | 9ZDA-2018-BGS-D10-0002 | 2018   | 办公室      | 定期10年  | 0002 | 九州暨宇[2018]002号 | 怎样童君详细数据信息? 啟标双击任意数据, 可以查看详细数据信息。                             |               | 20180422 | 10       | 九州档   |    |
| > 目 侍     | 统方法整理 (案卷)           | 3 🗆 0         | 办公室            | 9ZDA-2018-BGS-D10-0003 | 2018   | 办公室      | 定期10年  | 0003 | 九州查字[2018]003号 | 在哪里查询档案? 在当前数据浏览界面标题栏与数据区中间有一行智能<br>内容即可查询。                   | 检察区, 輸入       | 20180422 | 5        | 九州档   |    |
| > □ 科技権   | 应                    | 4 🗆 0         | 办公室            | 9ZDA-2018-BGS-D10-0004 | 2018   | 办公室      | 定期10年  | 0004 | 九州查夺[2018]004号 | 在哪里童询档案? 在工具栏上面点击童询按钮,输入查询内容,查询档                              | ż.            | 20180422 | 5        | 九州档   | 1  |
|           | *                    | 5 🔲 0         | 办公室            | 9ZDA-2018-BGS-D10-0005 | 2018   | 办公室      | 定期10年  | 0005 | 九州查字[2018]005号 | 在哪里查询档案? 单由一级菜单右侧的查询按钮,会发现更多的查询方:<br>后,单由进入档案系统可以返回。          | 氏,进入查询        | 20180422 | 5        | 九州档 档 |    |
|           | ġ                    | 6 🗌 0         | 档案室            | 9ZDA-2018-DAS-D30-0001 | 2018   | 档案室      | 定期30年  | 0001 | 九州助字[2018]001号 | 怎样录入档案数据? 单击工具栏上的创建按钮,按照实际档案录入后保                              | 伊即可。          | 20180422 | 10       | 九州档 🌋 | ł. |
| > 🗅 会计档   | <u>e</u>             | 7 🔲 0         | 档室室            | 9ZDA-2018-DAS-D30-0002 | 2018   | 档室室      | 定期30年  | 0002 | 九州助字[2018]002号 | 如何修改数据?远择一条数据,单击修改按钮,修改完成后保存即可。                               |               | 20180422 | 10       | 九州档   |    |
| ■ 実物機     | 痰                    | 8 🗆 0         | 档室室            | 9ZDA-2018-DAS-D30-0003 | 2018   | 档宾室      | 定期30年  | 0003 | 九州助李[2018]003号 | 如何懂加电子文件?选择一条数据,单击原文下拉蔡单的加原文,懂加                               | 电子文件。         | 20180422 | 10       | 九州档 概 | 1  |
|           |                      | 9 🗌 0         | 档卖室            | 9ZDA-2018-DAS-D30-0004 | 2018   | 档卖室      | 定期30年  | 0004 | 九州助夺[2018]004号 | 如何测选加入的电子文件? 违择数据,单由原文按钮,既可以测选原文,<br>式文件,可以直接测选,其他格式单由原格式列浏选。 | 推荐PDF格        | 20180422 | 10       | 九州档档  | -  |
|           |                      | 10 🔲 0        | 档卖室            | 9ZDA-2018-DAS-D30-0005 | 2018   | 档案室      | 定期30年  | 0005 | 九州助字[2018]005号 | 如何在录入过程中加原文? 在录入界面录入一条数据并保存后,直接单<br>加原文按钮增加原文。                | 主录入界面的        | 20180422 | 0 10     | 九州档   | ł  |
|           |                      | 11 🔲 0        | 技术部            | 9ZDA-2018-JS8-Y-0001   | 2018   | 技术部      | 永久     | 0001 | 九州技字[2018]001号 | 录入小技巧, 复制录入:可以选择任意一条已经录入的款据, 在单击创;<br>全复制已选择的数据, 在此基础上进行录入。   | <b>建时,可以完</b> | 20180422 | 5        | 九州档   |    |
|           |                      | 12 🔲 0        | 技术部            | 9ZDA-2018-JSB-Y-0002   | 2018   | 技术部      | 永久     | 0002 | 九州技李[2018]002号 | 录入小技巧,空白状态重新录入:不远择任何数据,单击创建按钮,所空白的,录入后保存。                     | 有录入项部是        | 20180422 | 5        | 九州榆   |    |
|           |                      | 13 🔲 0        | 技术部            | 9ZDA-2018-JSB-Y-0003   | 2018   | 技术部      | 永久     | 0003 | 九州技夺[2018]003号 | 录入小预巧,不退出数据录入界面,连续增加保存时,部分数据内容在<br>设置了值基础,会由动继承上一条数据的值。       | 初始化时已经        | 20180422 | 5        | 九州档   |    |
|           |                      | 14 🗌 0        | 技术部            | 9ZDA-2018-JSB-Y-0004   | 2018   | 技术部      | 永久     | 0004 | 九州技字[2018]004号 | 修故小技巧,连续修改:在选择一条数据,单击修故并保存后,通过数;<br>上一条或下一条,可以连续修改数据。         | 展录入界面的        | 20180422 | 5        | 九州档   |    |
|           |                      | 15 🔲 0        | 技术部            | 9ZDA-2018-JS8-Y-0005   | 2018   | 技术部      | 永久     | 0005 | 九州技字[2018]005号 | 推荐使用握拖或者谷歌浏点器。其他游览器如1611、火狐、360也可以很<br>别显示有细小差异,不影响使用。        | 佣,倡在个         | 20180422 | 10       | 九州档   |    |
|           |                      |               |                |                        |        |          |        |      |                | -T.MHE32                                                      |               |          |          |       |    |
| > 二级分类    |                      |               |                |                        |        |          |        |      |                |                                                               |               |          |          |       |    |
| 当前门类:简化方法 | 遊理                   | 30 •          | H 4 第1 共       | нд <b>н</b> о          |        |          |        |      |                |                                                               |               | 显示1到:    | 15,共15记录 |       |    |

#### 银色科技

|                         |        |         |                        |        |           |           |            |                |         |                                                                                                    |          | 条统设置           | 7FUELUSE | ш   |       |
|-------------------------|--------|---------|------------------------|--------|-----------|-----------|------------|----------------|---------|----------------------------------------------------------------------------------------------------|----------|----------------|----------|-----|-------|
| 管理 归档管理                 | 档案管理   | 档案編     | 研 档案保管                 | 利用管理   | 里 档案统计    | n H       | <b>送管理</b> | 机构管理           | 系统管理    | 档案查询                                                                                                    |          |                |          |     |       |
| 的容 全文 模糊                | 査询 マ ( | 创建 修改 - | ₩除 ▼ 报表                | 原文 🔻   | 首页 前页     | 后页        | 末页         | 刷新入库           | 加入编研    | 更多 🔻 回收站                                                                                                    |          |                |          |     | 当前排尽  |
| Ξ                       | □ 原文   | 部门名称 🗘  | 相号⇔                    | 归档年度 🗘 | 机构 (问题) 🗘 | 保管期限 🗘    | 件号≑        | 文号≑            |         |                                                                                                    | 题名 ≑     |                | 文件形成时间 ≑ | 页数≑ | 责任者 ≑ |
| 文书档室<br>■ 简化方法整理        | 1 🗆 0  | 办公室     | 9ZDA-2018-8GS-D10-0001 | 2018   | 办公室       | 定期10年     | 0001       | 九州查字[2018]001年 | - 数据说明: | 下为系统初始化快速帮助                                                                                                    | ,使用时选择全部 | B数据单击删除按钮即可删除。 | 20180422 | 10  | 九州档案  |
| ● 传统方法整理(案卷)<br>创始档案    | 2 🗆 0  | 办公室     | 哭而扫描                   |        |           |           |            |                |         |                                                                                                    | ×        | 19数据信息。        | 20180422 | 10  | 九州档案  |
| 基建档案                    | 3 🗆 0  | 办公室     | 1104 2117              |        |           |           |            | -              |         |                                                                                                    |          | •间有一行智能检索区,输入  | 20180422 | 5   | 九州档案  |
| 金计档案                    | 4 🗆 0  | 办公室     | 应用                     |        |           |           |            |                | -       |                                                                                                    |          | (内容,查询档案。      | 20180422 | 5   | 九州档案  |
| -1019 <b>A</b>          | 5 🗆 0  | 办公室     | 全發成曲                   |        |           |           | <          |                |         | and the second second s |          | 《更多的查询方式,进入查询  | 20180422 | 5   | 九州档案  |
|                         | 6 🗆 0  | 档案室     | TT IVIE 24             |        |           |           |            | 11111          |         |                                                                                                    |          | 利率最大后保存即可。     | 20180422 | 10  | 九州档案  |
|                         | 7 🗆 0  | 档案室     | 燃烧岁月                   | 1      |           | linh      |            |                |         | and a state                                                                                                    |          | 动后保存即可。        | 20180422 | 10  | 九州档案  |
|                         | 8 🗆 0  | 档案室     |                        |        |           | · · · · · |            | AND A DA       |         |                                                                                                    |          | 9加原文,增加电子文件。   | 20180422 | 10  | 九州档案  |
|                         | 9 🗆 0  | 档案室     | 银色科技                   | 1000   | 4         |           | 22.2       |                |         |                                                                                                    |          | 冠以浏览原文。推荐PDF格  | 20180422 | 10  | 九州档案  |
| £=h∓@ , 2019年           | 10 🗌 0 | 档案室     | 蓝动四海                   | 6      |           | -         |            |                | 1.11    |                                                                                                    | - X      | R存后,直接单击录入界面的  | 20180422 | 10  | 九州档案  |
| 手动示例: 2018年             | 11 🗆 0 | 技术部     |                        |        |           |           |            |                |         | the second                                                                                                    |          | 2据,在单击创建时,可以完  | 20180422 | 5   | 九州档案  |
| 智能示例:保管期限<br>智能示例:保管期限  | 12 🗌 0 | 技术部     | 至白简约                   | 1      |           |           |            |                | -       |                                                                                                    |          | 5创建按钮,所有录入项都是  | 20180422 | 5   | 九州档案  |
| 智能示例: 责任者<br>智能示例: 部门名称 | 13 🗌 0 | 技术部     |                        | -      |           | ****      | -          |                |         |                                                                                                    | -        | 防殺獲內容在初始化时已经   | 20180422 | 5   | 九州档案  |
|                         | 14 🗌 0 | 技术部     | 墨杂香秋                   | 2      | -         | -         |            |                |         | -                                                                                                    |          | R存后,通过数据录入界面的  | 20180422 | 5   | 九州档案  |
|                         | 15 🗌 0 | 技术部     | 九州竹志                   |        |           |           |            |                | Micros  | oft                                                                                                    |          | 1、360也可以使用,但在个 | 20180422 | 10  | 九州档案  |
|                         |        | -       |                        |        |           |           |            |                | Win     | dows                                                                                                    |          | 100            |          |     |       |

| 人 九州档案信息管理                                                                                                    | 276 ×                  |                   |                 |                        |       |      |           |      |                |                                                                   |                        |          | Θ            | - 0                   | ×        |
|----------------------------------------------------------------------------------------------------|------------------------|-------------------|-----------------|------------------------|-------|------|-----------|------|----------------|-------------------------------------------------------------------|------------------------|----------|--------------|-----------------------|----------|
| ← → C ③ lo                                                                                                    | calhost:8081/ii        | ndex?syslogid     | =db4983c26b     | 52475b9bbd17e8a39fd9ff |       |      |           |      |                |                                                                   |                        |          |              | ☆                     | :        |
| <b>人</b> 九州档案 81                                                                                                    | 技制选有序世界                | **                | 中华安信            | 自範囲亚ム                  |       |      |           |      |                |                                                                   |                        |          | 用户信息         | : 題歌言理员<br>25. cla. c | -1-1     |
| h 🛰 Sarez Ant Technology Techn                                                                                                    | ete De Welf(FOde K6, 1 | 17.8.50 <b>50</b> | (               | 态管理于自                  |       |      |           |      |                |                                                                   | 系统设置                   | 界面切换     | 101 🗟        |                       | <u> </u> |
| 文件管理                                                                                                    | 归档管理                   | 档案管理              | 哩 档案            | 编研 档案保管                | 利用管理  | £ :  | 档案统计      | 门类管理 | 里 机构管理         | 系统管理 档案查询                                                         |                        |          |              |                       |          |
| 请输入检索内容                                                                                                    | 全文 模糊                  | 査询 ▼              | 创建修改            | ▼ 删除 ▼ 报表              | 原文 ▼  | 首页   | 前页 后页     | i Ŧĵ | 5 刷新 入         | 車 加入编研 更多 ▼ 回校站                                                   |                        |          |              | 当前排序                  |          |
| 档案门锁                                                                                                    | Ξ                      | □ 原文              | 部门名称 🗘          | 档号♀                    | 归樯年度♀ | 机构(印 | 问题) ≎ 保管系 | 明日 ( | ‡号 \$ 文号       | ○ 题名 ♀                                                            |                        | 文件形成时间 ≑ | 页数≑          | 责任者 ≎                 |          |
| 日 〇 文书档案                                                                                                    | 整理                     | 1 🗌 0             | 办公室             | 9ZDA-2018-BGS-D10-0001 | 2018  | 办公室  | 定期10年     | 0001 | 九州查字[2018]001号 | 数据说明:下为系统初始化快速帮助,使用时选择全部数据单击删除按钮即可能除。                             | 8 2018042              | 2 10     | 九州档案         | 20180422              |          |
| <ul> <li>田 </li> <li>田 </li> <li></li></ul> | 整理 (素卷)                | 2 🗌 0             | 内公室             | 9ZDA-2018-BGS-D10-0002 | 2018  | 办公室  | 定期10年     | 0002 | 九州查李[2018]002号 | 怎样查看详细数据信息? 鼠标双击任察数据,可以查看详细数据信息。                                  | 2018042                | 10       | 九州档室         | 20180422              |          |
| □ 基建档案 □ 照片档案                                                                                                    |                        | 3 🔽 0             | 办公室             | 9ZDA-2018-BGS-D10-0003 | 2018  | 办公室  | 定期10年     | 0003 | 九州查夺[2018]003号 | 在哪里查询档案?在当前数据浏览界面标题栏与数据区中间有一行智能检索区,<br>入内容即可查询。                   | <b>\$0</b> 2018042     | 5        | 九州档室         | 20180422              |          |
| □ 会计档案                                                                                                    |                        | 4 🗌 0             | の公室             | 9ZDA-2018-BGS-D10-0004 | 2018  | 办公室  | 定期10年     | 0004 | 九州查字[2018]004号 | 在哪里查询档案?在工具栏上面点由查询按钮,输入查询内容,查询档案。                                 | 2018042                | 5        | 九州档案         | 20180422              | ±        |
|                                                                                                    |                        | 5 🔽 0             | 办公室             | 9ZDA-2018-BGS-D10-0005 | 2018  | 办公室  | 定期10年     | 0005 | 九州查字[2018]005号 | 在哪里查询档案?单击一级荣单右侧的查询按钮,会发现更多的查询方式,进<br>询后,单击进入档案系统可以返回。            | 查 2018042;             | 5        | 九州档案         | 20180422              | 检        |
|                                                                                                    |                        | 6 🗌 0             | 档案室             | 9ZDA-2018-DAS-D30-0001 | 2018  | 档案室  | 燈期30年     | 0001 | 九州助字[2018]001号 | 怎样录入档案数据?单击工具栏上的创建按钮,按照实际档案录入后保存即可。                               | 2018042                | 10       | 九州档案         | 20180422              | 索        |
|                                                                                                    |                        | 7 🔲 0             | 档案室             | 9ZDA-2018-DAS-D30-0002 | 2018  | 档案室  | 定期30年     | 0002 | 九州助字[2018]002号 | 如何修改数据?选择一条数据,单击修改按钮,修改完成后保存即可。                                   | 2018042                | 2 10     | 九州档室         | 20180422              | -        |
|                                                                                                    |                        | 8 🗌 0             | 档室室             | 9ZDA-2018-DAS-D30-0003 | 2018  | 档案室  | 定期30年     | 0003 | 九州助李[2018]003号 | 如何還加电子文件? 选择一条数据,单击原文下拉菜单的加原文,還加电子文(                              | ŧ. 2018042             | 10       | 九州档室         | 20180422              | 树        |
| 二级分岗                                                                                                    |                        | 9 🗌 0             | 档案室             | 9ZDA-2018-DAS-D30-0004 | 2018  | 档案室  | 定期30年     | 0004 | 九州助夺[2018]004号 | 如何浏览加入的电子文件? 选择数据,单击原文按钮,既可以浏览原文。推荐;<br>格式文件,可以直接浏览,其他格式单击原格式列浏览。 | DF 2018042             | 2 10     | 九州档室         | 20180422              | 检        |
| 申 回 手助示例: 2                                                                                                    | 1018年                  | 10 🗌 0            | 档案室             | 9ZDA-2018-DAS-D30-0005 | 2018  | 档案室  | 定期30年     | 0005 | 九州助李[2018]005号 | 如何在录入过程中加原文? 在录入界藻录入一条数据并保存后,直接单击录入!<br>的加原文按钮增加原文。               | 2018042.               | 2 10     | 九州档案         | 20180422              | 26       |
| <ul> <li>田 国 手助示例: 2</li> <li>田 国 智能示例: 板</li> </ul>                                                                                                    | 2018年<br>家准档号          | 11 🗌 0            | 技术部             | 9ZDA-2018-JSB-Y-0001   | 2018  | 技术部  | 赤久        | 0001 | 九州技李[2018]001号 | 录入小技巧, 复制录入:可以选择任意一条已经录入的数据, 在单击创建时, 7<br>完全复制已选择的数据, 在此基础上进行录入。  | J以 2018042.            | 05       | 九州档案         | 20180422              |          |
| 田 D 智能示例: ()                                                                                                    | 単管期限<br>あぶま            | 12 🗌 0            | 技术部             | 9ZDA-2018-JSB-Y-0002   | 2018  | 技术部  | 永久        | 0002 | 九州技字[2018]002号 | 录入小技巧,空白状态重新录入:不选择任何数据,单击创建按钮,所有录入3<br>是空白的,录入后保存。                | 2018042                | 5        | 九州档案         | 20180422              |          |
| 中 🛛 智能示例: 音                                                                                                    | 即门名称                   | 13 🔲 0            | 技术部             | 9ZDA-2018-JSB-Y-0003   | 2018  | 技术部  | 赤久        | 0003 | 九州技字[2018]003号 | 录入小技巧,不透出数据录入界面,连续增加保存时,部分数据内容在初始化<br>经设置了值基础,会目动继承上一条数据的值。       | <sup>1日</sup> 20180423 | 5        | 九州档案         | 20180422              |          |
|                                                                                                    |                        | 14 🗌 0            | 技术部             | 9ZDA-2018-JSB-Y-0004   | 2018  | 技术部  | 赤久        | 0004 | 九州技李[2018]004号 | 修改小技巧, 连续修改: 在选择一条数据, 单击修改并保存后, 通过数据录入;<br>的上一条或下一条, 可以连续修改数据。    | 間 20180423             | 5        | 九州档室         | 20180422              |          |
|                                                                                                    |                        | 15 🔲 0            | 技术部             | 9ZDA-2018-JSB-Y-0005   | 2018  | 技术部  | 永久        | 0005 | 九州技夺[2018]005号 | 推荐使用擦狗或會谷歌浏览器,其他游流器如IE11、火狐、360也可以使用,但<br>个別显示有细小整异,不影响使用。        | 2018042.               | 2 10     | 九州档室         | 20180422              |          |
|                                                                                                    | _                      | 20 - 1            |                 |                        |       |      |           |      |                | TUNNER                                                            |                        |          |              |                       |          |
| ヨ別川東: 間化方法整                                                                                                    | 64 <u>8</u>            | 30 ¥ H            | <b>e e</b> 38 1 | 天IU P PI O             |       |      |           |      |                |                                                                   |                        | 1        | 示1到13,共1516歳 |                       |          |

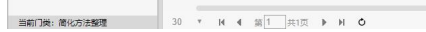

5

#### 蓝动四海

| ✓ 九州档案信息管理平台 ×                                                        |                  |                    |                        |                        |                                                                                                    |                                                                                                    |                                                                                                    |            |                                                                                                    |            |                                  |           | θ          | - 0 ×        | 0      |
|-----------------------------------------------------------------------|------------------|--------------------|------------------------|------------------------|----------------------------------------------------------------------------------------------------|----------------------------------------------------------------------------------------------------|----------------------------------------------------------------------------------------------------|------------|----------------------------------------------------------------------------------------------------|------------|----------------------------------|-----------|------------|--------------|--------|
| ← → C ③ localhost:8081/                                               | index?syslogid=c | db4983c26b52       | 475b9bbd17e8a39fd9ff   |                        |                                                                                                    |                                                                                                    |                                                                                                    |            |                                                                                                    |            |                                  |           | Db-A       | 야 ☆          | 1      |
| K 九州档案 Ntd 新名市方主方<br>Same Aut Technicg To Crain The Work Of Crain Kd. | 14341版 数 🗄       | 字档案信息              | !管理平台                  |                        |                                                                                                    |                                                                                                    |                                                                                                    |            |                                                                                                    |            | 至统设置                             | 界面切接      |            | ù d C        |        |
| 文件管理 归档管理                                                             | 档案管理             | 档案组                | 會研 档案保管                | 利用管理                   | 练统计                                                                                                    | 门类管理                                                                                                    | 机构管理                                                                                                    | 系统管理       | 档案查询                                                                                                    |            |                                  |           |            |              |        |
| 请输入检索内容 全文 模糊                                                         | 查询 - 创           | ata 修改             | → 静脉 → 报表              | 原文 → 首页                | 前页    后页                                                                                                    | 末页                                                                                                    | 制新 入库                                                                                                    | 加入编研       | 更多 - 回收站                                                                                                    |            |                                  |           |            | 当前排序         |        |
| 档案の美 三                                                                |                  | 部门名称 <del>\$</del> | 档号◆                    | 白档年度 4 机构 (问)          | §) 令 保管期限                                                                                                    | ◆ 件号◆                                                                                                    | 文号令                                                                                                    |            |                                                                                                    | - 顯名 🗢     |                                  | 文件形成时间 \$ | 页数 \$      | 责任者 ≎        |        |
| □ 文书档案 □ 首化方法整理                                                       | 1 🗌 0            | の公室                | 9ZDA-2018-BGS-D10-0001 | 2018 办公                | 室 定期10年                                                                                                    | 0001                                                                                                    | 九州查李[2018]00                                                                                                    | 1号 数据说明:   | 下为系统初始化快速帮助                                                                                                    | b, 使用时选择全f | 「数据单由删除按钮即可删除。                   | 20180422  | 10         | 九州档案         |        |
| □ □ 体统方法整理 (案卷)<br>□ □ 科技档案                                           | 2 🗌 0            | 办公室                | 界面切施                   |                        |                                                                                                    |                                                                                                    |                                                                                                    |            |                                                                                                    | ×          | #:日政派信息。                         | 20180422  | 10         | 九州档案         |        |
| 8-0 基础档案<br>8-0 网片档案                                                  | 3 🔲 0            | 办公室                | 7100 9200              | a second second second |                                                                                                    |                                                                                                    | -                                                                                                    |            |                                                                                                    |            | 9间有一行智能检索区,输入                    | 20180422  | 5          | 九州档案         |        |
| 0 0 201438                                                            | 4 🗌 0            | 办公室                | 应用                     | Sec. State             |                                                                                                    |                                                                                                    | X Market and Annual Annual Annua | *****      |                                                                                                    |            | (内容, 查询档案。                       | 20180422  | 5          | 九州档案         | è<br>7 |
|                                                                       | 5 🔲 0            | 办公室                | 金秋盛典                   |                        |                                                                                                    | Xtrack.                                                                                                    | 11 International                                                                                                    |            | 1 10 10 10 10 10                                                                                                    |            | R更多的查询方式,进入查询                    | 20180422  | 5          | 九州档案         | 2      |
|                                                                       | 6 🗌 0            | 档案室                |                        | 1000                   |                                                                                                    | 1                                                                                                    |                                                                                                    |            |                                                                                                    |            | 1.档案录入后保存即可。                     | 20180422  | 10         | 九州档案         | ä      |
|                                                                       | 7 🔲 0            | 档案室                | 燃烧岁月                   |                        |                                                                                                    |                                                                                                    |                                                                                                    |            |                                                                                                    |            | 如后保存即可。                          | 20180422  | 10         | 九州档案         |        |
|                                                                       | 8 🔲 0            | 档客室                | 细色利技                   |                        | X                                                                                                    | and and a second second second second second second second second second second second second second second se                                                                                                    | PBARARE D                                                                                                    |            |                                                                                                    |            | 如源文,增加电子文件。                      | 20180422  | 10         | 九州档案         | 8      |
| 二级分类                                                                  | 9 🗌 0            | 档案室                |                        | X                      |                                                                                                    | Contraction of the local distribution of the local distribution of the |                                                                                                    |            | 100                                                                                                    |            | E可以浏览原文。推荐PDF格                   | 20180422  | 10         | ノ九州樹室 8      | R.     |
| 田 🗄 JF 动示例: 2018年                                                     | 10 🗌 0           | 档室室                | 蓋动四海                   | -                      |                                                                                                    | -                                                                                                    |                                                                                                    |            | 100                                                                                                    | >          | (仔信,直接甲击录入界面的)<br>10日,五集主体理由,五以中 | 20180422  | 10         | 九州档室         |        |
| 田 田 手切示例:2018年<br>田 田 智能示例:标准指号                                       | 11 🗌 0           | 技术部                |                        |                        | and a second second sec |                                                                                                    |                                                                                                    |            |                                                                                                    |            |                                  | 20180422  | 5          | 九州档室         |        |
| <ul> <li>田 智能示例: 保官期税</li> <li>田 智能示例: 奥任者</li> </ul>                 | 12 0             | 技术部                | ±002)                  |                        |                                                                                                    |                                                                                                    |                                                                                                    | _          | Tal 2                                                                                                    |            | 6分数据内容在初始化时已经                    | 20180422  | 5          | 九州档案         |        |
| 世・日 智能示例: 部门名称                                                        | 13 0             | 技术部                | 里染春秋                   |                        |                                                                                                    |                                                                                                    |                                                                                                    | 1          | -                                                                                                    |            | R存后,通过款据录入界面的                    | 20180422  | 5          | 九州相索         |        |
|                                                                       | 14 0             | 技术即                |                        |                        | -                                                                                                    | ( market )                                                                                                    |                                                                                                    | Micros     | oft                                                                                                    |            | 1、360也可以使用,但在个                   | 20180422  | 3          | 76711日来      |        |
|                                                                       |                  | 12.100             | 几州作志                   |                        |                                                                                                    |                                                                                                    |                                                                                                    | - Wind     | dows                                                                                                    | Les.       | 1 A                              | LOTOGALL  |            | 2 ov 111-bee |        |
|                                                                       |                  |                    |                        | ALAD AND AND           | Tuesday and                                                                                                    | A COLUMN                                                                                                    |                                                                                                    |            |                                                                                                    | Alle       |                                  |           |            |              |        |
|                                                                       |                  |                    |                        | MONTH STOL             |                                                                                                    |                                                                                                    | 00000                                                                                                    | 0          | 1                                                                                                    | ,)         |                                  |           |            |              |        |
|                                                                       |                  |                    |                        |                        |                                                                                                    |                                                                                                    | A STREET, STREET, ST.                                                                                                    | CARD CARLS | NUMBER OF STREET, STREET, STRE | NAME OF BE |                                  | -         |            |              |        |
| 当前门类:简化方法整理                                                           | 30 * 14          | ◀ 第1 井             | 1页 🕨 🕅 🗳               |                        |                                                                                                    |                                                                                                    |                                                                                                    |            |                                                                                                    |            |                                  | 显         | 示1到15,共15记 | £ .          |        |

|                                                                                  |               |                 |                        |        |           |         |      |                |                       |                          |                                        |          | θ       | - a ×     |
|----------------------------------------------------------------------------------|---------------|-----------------|------------------------|--------|-----------|---------|------|----------------|-----------------------|--------------------------|----------------------------------------|----------|---------|-----------|
| $\leftrightarrow \rightarrow \mathbb{C}$ (i) localhost:8081/                     | index?syslogi | d=db4983c26b524 | 475b9bbd17e8a39fd9ff   |        |           |         |      |                |                       |                          |                                        |          |         | ☆ :       |
| X 九州档案 Nith Mail English Rade Rows No. 1 Not Not Not Not Not Not Not Not Not Not |               | 数字档案信息          | 管理平台                   |        |           |         |      |                |                       |                          | 系统设置                                   | 界面切换     | ⊯r<br>⊡ |           |
| 文件管理 归档管理                                                                        | 档案管           | 理 档案集           | 研 档案保管                 | 利用管理   | 1 档案统计    |         | ]类管理 | 机构管理           | 系统管理                  | 档案查询                     |                                        |          |         |           |
| 请输入检索内容 全文 模糊                                                                    | 登街 ~          | 8月21 - 16月2 -   | ・ 開除 ~ 招表              | 原文 -   | 首页 前页     | 后页      | 末页   | 副新入庫           | 加入编研 更多               | - 回收站                    |                                        |          |         | 当前排序      |
| 相数门类 📃                                                                           | 🗌 📖 🖂         | : 部门名称 ♀        | 档号◆                    | 日約年度 ♀ | 机构 (问题) 🗘 | 保管期限 \$ | 件号令  | 文号♀            |                       |                          | (数名 \$                                 | 文件形成时间 🕈 | 页数 \$   | 责任者 ≑     |
| □□ 文书档案                                                                          |               |                 | 1. 11. 2011 - 2011     |        |           |         |      |                |                       |                          |                                        |          |         |           |
| □ 简化方法整理 □ 6 统方法整理 (案卷)                                                          | 1 🔲 0         | 办公室             | 9ZDA-2018-BGS-D10-0001 | 2018   | 办公室       | 定期10年   | 0001 | 九州查字[2018]001号 | 号 数据说明:下9             | 3系统初始化快速                 | 解助,使用时远掉全部数据单击删除按钮即可删除。                | 20180422 | 10      | 九州档案      |
| ● D 科技档案                                                                         | 2 0           | 办公室             | 9ZDA-2018-BGS-D10-0002 | 2018   | 办公室       | 定期10年   | 0002 | 九州查字[2018]002号 | 号 怎样查看详细的             | 刘操信息? 鼠标双:               | 由任意数据,可以查看详细数据信息。                      | 20180422 | 10      | 九州档案      |
| 中口 照片档案                                                                          | 3 🗹 0         | 办公室             | 9ZDA-2018-BGS-D10-0003 | 2018   | 办公室       | 定期10年   | 0003 | 九州查字[2018]003号 | 一 在哪里童词相談 内容即可查询。     | 47 在当前数据(3))             | 选界面标题在与数据区中间有一行智能检索区,输入                | 20180422 | 5       | 九州档案      |
| □ □ 会计档案<br>                                                                     | 4 🗌 0         | 办公室             | 9ZDA-2018-BGS-D10-0004 | 2018   | 办公室       | 定期10年   | 0004 | 九州查字[2018]004号 | 导 在哪里查询档题             | &? 在工具栏上面;               | ·京击查询按钮,输入查询内容,查询档案。                   | 20180422 | 5       | 九州档案      |
|                                                                                  | 5 🗹 0         | の公室             | 9ZDA-2018-BGS-D10-0005 | 2018   | の公室       | 定期10年   | 0005 | 九州查夺[2018]005号 | 在哪里查询档题<br>后,单击进入标    | 8? 单击一级菜单;<br>当真系统可以返回。  | 右侧的童词按钮,会发现更多的童词方式,进入童词<br>·           | 20180422 | 5       | 九州档案 植    |
|                                                                                  | 6 🗌 0         | 档卖室             | 9ZDA-2018-DAS-D30-0001 | 2018   | 档案室       | 定期30年   | 0001 | 九州助李[2018]001号 | 号 怎样录入档案委             | Q据? 单击工具栏                | 上的创建按钮,按照实际档案录入后保存即可。                  | 20180422 | 10      | 九州档案      |
|                                                                                  | 7 🗹 0         | 档室室             | 9ZDA-2018-DAS-D30-0002 | 2018   | 相安室       | 定期30年   | 0002 | 九州助李[2018]002号 | 号 如何修改数据?             | 选择一条数据,                  | 单击修改按钮,修改完成后保存即可。                      | 20180422 | 10      | 九州档案      |
|                                                                                  | 8 🗌 0         | 档查室             | 9ZDA-2018-DAS-D30-0003 | 2018   | 档案室       | 定期30年   | 0003 | 九州助夺[2018]003号 | 导 如何增加电子为             | 之件? 选择一条数                | 幅,单击原文下拉莱单的加原文,增加电子文件。                 | 20180422 | 10      | 九州档案      |
| -80.42                                                                           | 9 🗌 0         | 档卖室             | 9ZDA-2018-DAS-D30-0004 | 2018   | 档案室       | 定期30年   | 0004 | 九州助李[2018]004号 | · 如何浏览加入的<br>式文件,可以重  | )电子文件? 选择)<br>重接浏览,其他格;  | 数据,单击原文按钮,既可以浏览原文。推荐PDF格<br>式单击原格式列浏览。 | 20180422 | 10      | の 九州 相索 植 |
|                                                                                  | 10 🔲 0        | 档案室             | 9ZDA-2018-DAS-D30-0005 | 2018   | 档案室       | 定期30年   | 0005 | 九州助李[2018]005号 | · 如何在最入过制<br>加原文按钮增加  | 計中加原文? 在景。<br>10原文。      | 入界面录入一条数据并保存后,直接单击录入界面的                | 20180422 | 10      | 九州档案      |
| <ul> <li>□ ● 手动示例: 2018年</li> <li>□ ● ● 第26元例: 50445日</li> </ul>                 | 11 🗌 0        | 技术部             | 9ZDA-2018-JSB-Y-0001   | 2018   | 技术部       | 赤久      | 0001 | 九州技夺[2018]001号 | 号 录入小技巧, S<br>全复制已选择的 | E制录入:可以选择<br>均数据,在此基础    | 释任意一条已经录入的数据,在单击创建时,可以完<br>上进行录入。      | 20180422 | 5       | 九州档案      |
|                                                                                  | 12 🔲 0        | 技术部             | 9ZDA-2018-JSB-Y-0002   | 2018   | 技术部       | 赤久      | 0002 | 九州技字[2018]002号 | 最入小技巧, 当<br>空白的, 录入店  | 2白状态重新录入:<br>5保存。        | :不选择任何数据,单击创建按钮,所有录入项都是                | 20180422 | 5       | 九州档案      |
| □ 智能示例:部门名称                                                                      | 13 🔲 0        | 技术部             | 9ZDA-2018-JS8-Y-0003   | 2018   | 技术部       | 赤久      | 0003 | 九州技字[2018]003号 | 最入小技巧,7<br>设置了值基础。    | >通出数据录入界I<br>会目动继承上一行    | 面,连续增加保存时,部分数据内容在初始化时已经<br>系数据的值。      | 20180422 | 5       | 九州档案      |
|                                                                                  | 14 🔲 0        | 技术部             | 9ZDA-2018-JSB-Y-0004   | 2018   | 技术部       | 赤久      | 0004 | 九州技夺[2018]004号 | 号 修改小技巧,送<br>上一条或下一条  | 目续修改: 在选择-<br>系, 可以连续修改; | 一条数据,单击修改并保存后,通过数据录入界面的<br>数据。         | 20180422 | 5       | 九州档案      |
|                                                                                  | 15 🔲 0        | 技术部             | 9ZDA-2018-JSB-Y-0005   | 2018   | 技术部       | 赤久      | 0005 | 九州技守[2018]005号 | 推荐使用搜询的<br>别显示有细小的    | (書谷歌浏览器,)<br>皇异,不影响使用。   | 其他游览器如IE11、火狐、360也可以使用,但在个<br>,        | 20180422 | 10      | 九州档案      |
|                                                                                  |               |                 |                        |        |           |         |      |                |                       | 1                        | MARTIN                                 |          |         |           |

(単) 前化方法整理 30 ▼ 14 4 気 1 共1页 ▶ 14 0

显示1到15,共15记录

#### 至白简约

| 人 九州档案信息管理                               | TH ×              | <u> </u>                               |        |                        |       |                                                                                                    |                  |      |           |                                                                                                    |                 |            |                 |        |                            |          | 9           | - 0        | ×        |
|------------------------------------------|-------------------|----------------------------------------|--------|------------------------|-------|----------------------------------------------------------------------------------------------------|------------------|------|-----------|----------------------------------------------------------------------------------------------------|-----------------|------------|-----------------|--------|----------------------------|----------|-------------|------------|----------|
|                                          |                   |                                        | ☆ :    |                        |       |                                                                                                    |                  |      |           |                                                                                                    |                 |            |                 |        |                            |          |             |            |          |
| K 九州档案 NB                                |                   | ************************************** | 2.档案信息 | 管理平台                   |       |                                                                                                    |                  |      |           |                                                                                                    |                 |            |                 |        | 系统设置                       | 界面切换     | ŵ           | с.<br>С. Ш | Ċ        |
| 文件管理                                     | 归档管理              | 档案管理                                   | 档案编    | 研档案保管                  | 利用管   | 理 档案统                                                                                                    | <del>រ</del> ា ព | 类管理  | 机构管       | 9 <b>9</b>                                                                                                    | 系统管理            | 档          | 案查询             |        |                            |          |             |            |          |
|                                          | 全文 模糊             | 查词 👻 创                                 | 雌 修改 - | 静脉 マ 报表                | 原文 👻  | 首页 前页                                                                                                    | 盾页               | 末页   | ÐBA       | 入庫                                                                                                    | 加入编研            | 更多 👻       | 回收站             |        |                            |          |             | 当前排序       |          |
| 档案门类                                     | ≡                 | 原文                                     | 部门名称   | 档号⇔                    | 归档年度: | 机构 (问题) 🗘                                                                                                    | 保管期限 🗘           | 件号 0 | 3         | 文号 🗘                                                                                                    |                 |            |                 | 题名 🗘   |                            | 文件形成时间 0 | 页数♀         | 责任者 ♀      |          |
|                                          | c:#               | 1 0                                    | カ公室    | 97D4-2018-BGS-D10-0001 | 2018  | 力公室                                                                                                    | 完第10年            | 0001 | 九州書名      | ±120181001                                                                                                    |                 | - 下为系统初    | 地化物学部所          | 使田村市港会 | の対理第二部に会共調整の部分             | 20180422 | 10          | 力松档案       |          |
| 田 传统方法                                   | 1212<br>1212 (寛巻) |                                        | -      | 3208-2010-003-010-0001 | 2010  | WAR.                                                                                                    | AENDION          | 0001 | 70/123    | -120100014                                                                                                    | 60040040        | 1-22368/00 | NO TO KASING IN | ×      |                            | 20100422 | 10          | * 10*044   |          |
| 田 - 科技档案<br>田 - 基理档案                     |                   | 2 1 0                                  | 97%±   | 界面切换                   |       |                                                                                                    |                  |      |           |                                                                                                    |                 |            |                 | ~      | →四款3回日息。<br>→回有一行智能检索区, 输入 | 20180422 | 10          | )umr≊se    |          |
| 中 開始時代表<br>日 余计代表                        |                   | 3 0                                    | の公室    | 应用                     |       |                                                                                                    |                  |      | Kernen an |                                                                                                    |                 |            |                 |        |                            | 20180422 | 5           | 九州档案       | 全        |
| - 🧧 实物档案                                 |                   | 4 0                                    | 力公室    |                        | 1000  |                                                                                                    |                  |      |           |                                                                                                    |                 |            |                 |        | 1月空、査询指型。                  | 20180422 | 5           | 九州相當       | Ż        |
|                                          |                   | 5 🗌 0                                  | 办公室    | 金秋盛典                   |       |                                                                                                    |                  | -    |           | 1000                                                                                                    |                 |            | -               | A REAL |                            | 20180422 | 5           | 九州档案       | 检        |
|                                          |                   | 6 🗌 0                                  | 档案室    |                        | 100   |                                                                                                    |                  |      |           | Concession of the local division of the local division of the loca | · · · · · · · · |            |                 |        | 討指案录入后保存即可。                | 20180422 | 10          | 九州档案       | A        |
|                                          |                   | 7 🗌 0                                  | 档案室    | 燃烧岁月                   | 1     |                                                                                                    |                  |      | 1000      |                                                                                                    |                 | 1          |                 |        | 北后保存即可。                    | 20180422 | 10          | 九州档案       |          |
|                                          |                   | 8 🗌 0                                  | 相定室    | 组织科技                   |       |                                                                                                    |                  |      |           |                                                                                                    |                 |            | 1               |        | 动观察文、增加电子文件。               | 20180422 | 10          | 九州档室       | 50<br>50 |
| -60-26                                   |                   | 9 🗌 0                                  | 档案室    | WEATIX                 | 1000  | -                                                                                                    |                  |      | 17.7.7    | -                                                                                                    |                 | -          |                 |        | 可以浏览原文。推荐PDF格              | 20180422 | 10          | 九州档案       | 检        |
| ● ● 手动示例: 20                             | 018年              | 10 🗌 0                                 | 档案室    | 蓝动四海                   | 4     |                                                                                                    |                  |      |           |                                                                                                    |                 | -          |                 | ma X   | 彩存后,直接单击录入界面的              | 20180422 | 10          | 九州档案       | 索        |
| 田 <b>手动示例: 20</b><br>田 <b>田</b> 新新示例: 20 | 018年              | 11 🗌 0                                 | 技术部    |                        |       | And the Rest of Street of Street of |                  | :    | :         | -                                                                                                    | E               |            |                 | 1      | 1個,在单击创建时,可以完              | 20180422 | 5           | 九州档案       |          |
| 田 福祉示例: 個                                | 管期限               | 12 🗌 0                                 | 技术部    | 至白简约                   | 3     |                                                                                                    |                  |      |           | 1                                                                                                    |                 |            |                 |        | 1创建按钮,所有录入项都是              | 20180422 | 5           | 九州档案       |          |
| 田 福祉示例: 表                                | E任書<br>5门名称       | 13 🔲 0                                 | 技术部    |                        | -     |                                                                                                    | R.M. A.M.        | -    |           |                                                                                                    |                 |            | 1               |        | 8分数据内容在初始化时已经              | 20180422 | 5           | 九州档案       |          |
|                                          |                   | 14 🗌 0                                 | 技术部    | 墨染春秋                   | 2     | -                                                                                                    | and in the local |      |           | 111                                                                                                    |                 | -          | -               |        | 转后,通过数据设入界面的               | 20180422 | 5           | 九州档案       |          |
|                                          |                   | 15 🔲 0                                 | 技术部    | 九州竹志                   |       | 111                                                                                                    |                  |      |           | 1 1                                                                                                    | Micro           | soft       |                 |        | 1、360也可以使用,但在个             | 20180422 | 10          | 九州档案       |          |
|                                          |                   |                                        |        |                        |       | NAME OF A                                                                                                    |                  |      | • 0 0     | 0000                                                                                                    | Win             | idows      | 7               |        |                            |          |             |            |          |
| 当前门类:简化方法整                               | 理                 | 30 * 14                                | 4 第1 共 | 页 ▶ ▶ 0                |       |                                                                                                    |                  |      |           |                                                                                                    |                 |            |                 |        |                            | 5        | 2示1到15,共15% | L.R.       |          |

| 州档案 s            | HREARER K6.1 |      | 数字档 | 案信息   | 管理平台                   |        |           |       |      |                |                                                          | \$(40)D\$\$          | 网络市场         |      | רער |            |
|------------------|--------------|------|-----|-------|------------------------|--------|-----------|-------|------|----------------|----------------------------------------------------------|----------------------|--------------|------|-----|------------|
| 管理               | 归档管理         | 档案   | 管理  | 档案编码  | 日本保管                   | 利用管理   | 档案统       | ŧ (   | 口类管理 | 机构管理           | 系统管理 档案查询                                                | 3501011              | 5 Particular |      | XXX |            |
|                  | 全文 模糊        | 查询 ▼ | ÛKE | 修改 👻  | ₩1余 ▼ 报表               | 原文 - ( | 首页 前页     | 后页    | 末页   | 刷新入库           | 加入编研 更多 - 回收站                                            |                      |              |      | 30  | 当前排疗       |
| ŧ                | Ξ            |      | 胶部  | つ名称 0 | 福号○                    | 旧档年度 0 | 机构 (问题) 🔅 | 保管期限  | 件号 0 | 文号 0           | 题名 ♀                                                     |                      | 文件形成时间       | 页数 🕆 | 妻任  | <b>a</b> 0 |
| 文书档案             | 整理           | 1 🔲  | 0 3 | り公室   | 9ZDA-2018-BGS-D10-0001 | 2018   | 办公室       | 定期10年 | 0001 | 九州查字[2018]001号 | 数编说明:下为系统初始化快速帮助,使用时选择全部数3                               | <b>2</b> 单击删除按钮即可删除。 | 20180422     | 10   | 九州  | 相索         |
| 传统方法<br>科技档案     | 整理 (紫卷)      | 2    | 0 4 | カ公室   | 9ZDA-2018-8GS-D10-0002 | 2018   | 办公室       | 定期10年 | 0002 | 九州查亭[2018]002号 | 怎样查看洋细数据信息? 鼠标双击任意数据,可以查看洋线                              | 目数据信息。               | 20180422     | 10   | 九州  | 術室         |
| 基建档案<br>照片档案     |              | з 🔲  | 0 4 | カ公室   | 9ZDA-2018-BGS-D10-0003 | 2018   | 办公室       | 定期10年 | 0003 | 九州查亭[2018]003号 | 在哪里查询档案? 在当前数据浏览界面标题栏与数据区中(<br>内容即可查询。                   | 同有一行智能检索区,输入         | 20180422     | 5    | 九州  | 他窝         |
| 会计档案             |              | 4 🔲  | 0 8 | カ公室   | 9ZDA-2018-BGS-D10-0004 | 2018   | 办公室       | 定期10年 | 0004 | 九州查字[2018]004号 | 在哪里查询档案? 在工具栏上面点击查询按钮,输入查询P                              | 内容, 查询档案。            | 20180422     | 5    | 九州  | 相當         |
|                  |              | 5 🗹  | 0 3 | カ公室   | 9ZDA-2018-BGS-D10-0005 | 2018   | 办公室       | 定期10年 | 0005 | 九州查字[2018]005号 | 在哪里查询档案?单击一级菜单右侧的查询按钮,会发现<br>后,单击进入档案系统可以返回。             | 更多的查询方式,进入查询         | 20180422     | 5    | 九州  | 相案         |
|                  |              | 6    | 0 1 | 当案室   | 9ZDA-2018-DAS-D30-0001 | 2018   | 档案室       | 定期30年 | 0001 | 九州助李[2018]001号 | 怎样录入档案数据? 单击工具栏上的创建按钮,按照实际标                              | 当委录入后保存即可。           | 20180422     | 10   | 九州  | 相素         |
|                  |              | 7    | 0 4 | 山南室   | 9ZDA-2018-DAS-D30-0002 | 2018   | 档案室       | 定期30年 | 0002 | 九州助李[2018]002号 | 如何修改数据? 选择一条数据,单击修改按钮,修改完成1                              | 后保存即可。               | 20180422     | 10   | 九州  | 相違         |
|                  |              | 8    | 0 1 | 治宮室   | 9ZDA-2018-DAS-D30-0003 | 2018   | 档案室       | 定期30年 | 0003 | 九州助亭[2018]003号 | 如何增加电子文件? 选择一条数据,单击原文下拉蔡单的!                              | Q原文,増加电子文件。          | 20180422     | 10   | 九州  | THE        |
|                  |              | 9    | 0 1 | 当常室   | 9ZDA-2018-DAS-D30-0004 | 2018   | 档案室       | 定期30年 | 0004 | 九州助亭[2018]004号 | 如何浏览加入的电子文件? 选择数据,单击原文按钮,既F<br>式文件,可以直接浏览, 其他格式单击原格式列浏览。 | 可以浏览原文。推荐PDF格        | 20180422     | 10   | Оля | 相當         |
| ( 10 T 10 .      | 201995       | 10   | 0 1 | 当案室   | 9ZDA-2018-DAS-D30-0005 | 2018   | 档案室       | 定期30年 | 0005 | 九州助字(2018)005号 | 如何在最入过程中加原文?在录入界面录入一条数据并保?                               | F后,直接单击录入界面的         | 20180422     | 10   | 九州  | 相撲         |
| F助示例::           | 2018年        | 11   | 0 1 | 支术部   | 9ZDA-2018-JSB-Y-0001   | 2018   | 技术部       | 赤久    | 0001 | 九州技字[2018]001号 | 录入小技巧,复制录入:可以选择任意一条已经录入的数3<br>全复制已选择的数据,在此基础上进行录入。       | B. 在单击创建时,可以完        | 20180422     | 5    | 九州  | 相義         |
| 智能示例:(<br>智能示例:( | 保管期限         | 12   | 0 1 | 技术部   | 9ZDA-2018-JSB-Y-0002   | 2018   | 技术部       | 赤久    | 0002 | 九州技字[2018]002号 | 录入小技巧,空白状态重新录入:不选择任何数据,单击的<br>空白的,录入后保存。                 | 创建按钮,所有录入项都是         | 20180422     | 5    | 九州  | 相素         |
| 離示例:<br>離示例:     | 责任者<br>部门名称  | 13 🔲 | 0 1 | 技术部   | 9ZDA-2018-JSB-Y-0003   | 2018   | 技术部       | 永久    | 0003 | 九州技亭[2018]003号 | 录入小技巧,不退出数据录入界面,连续增加保存时,部外设置了值基础,会自动继承上一条数据的值。           | 分数据内容在初始化时已经         | 20180422     | 5    | 九州  | 術商         |
|                  |              | 14 🔲 | 0 1 | 技术部   | 9ZDA-2018-JSB-Y-0004   | 2018   | 技术部       | 永久    | 0004 | 九州技亭[2018]004号 | 修改小技巧,连续修改:在选择一条数据,单击修改并保存<br>上一条或下一条,可以连续修改数据。          | <b>芬后,通过数探录入界面的</b>  | 20180422     | 5    | 九州  | 相変         |
|                  |              | 15   | 0 1 | 技术部   | 9ZDA-2018-JSB-Y-0005   | 2018   | 技术部       | 赤久    | 0005 | 九州技字[2018]005号 | 推荐使用操物或者谷数浏览器,其他游览器如E11、火氛、<br>到景示查得小爱品、不影响使用。           | 360也可以使用,但在个         | 20180422     | 10   | 九州  | 相名         |
|                  |              |      |     |       |                        |        |           |       |      |                | TUNN MALES                                               |                      |              |      |     |            |

#### 墨染春秋

| 人 九州档案信息管理平台 ×                                                                                                    |                |               |                        |          |           |         |      |                 |            |              |             |               |          | 0                  | - 0   | ×          |
|----------------------------------------------------------------------------------------------------|----------------|---------------|------------------------|----------|-----------|---------|------|-----------------|------------|--------------|-------------|---------------|----------|--------------------|-------|------------|
| $\leftarrow \rightarrow \mathbb{C}$ (1) localhost:8081/i                                                                                                    | ndex?syslogid= | db4983c26b524 | 75b9bbd17e8a39fd9ff    |          |           |         |      |                 |            |              |             |               |          | <b>H</b> ¢         | 07 ý  | <b>a</b> ∶ |
| K 九州档案 Add Safe # 28 Add Safe # 28 Add Safe # 28 Add Safe Add Safe Add Saf | 1 NAME 👷 🖣     | 字档案信息         | 管理平台                   |          |           |         |      |                 |            |              |             | 系统设置          | 界面切接     | ŵ                  | i d   |            |
| 文件管理 归档管理                                                                                                    | 档案管理           | 档案编           | 研 档案保管                 | 利用管理     | 档案统计      | t ∩,≭   | 管理   | 机构管理            | 系统管理       | 档案查询         |             |               |          |                    |       |            |
| 请输入检索内容 全文 模糊                                                                                                    | 查询 👻 🖯         | 测速 修改 🕶       | 制除 🚽 报表                | 原文 🝷 🎽   | 瓦 前页      | 顾       | 末页 〔 | 副新 入庫           | 加入编研       | 医多 🝷 回收站     |             |               |          |                    | 当前排序  |            |
| 档案の労 三                                                                                                    | (原文            | 部门名称 🕈        | 楷号≑                    | 日梢年度 🕈   | 机构 (问题) 🗢 | 保管期限 \$ | 件号令  | 文号♦             |            |              | 題名 🕈        |               | 文件形成时间 🗘 | 页数 🗢               | 素任者 🗢 |            |
| 甲 自 文书档案                                                                                                    |                |               |                        |          |           |         |      |                 |            |              |             |               |          |                    |       |            |
|                                                                                                    |                | 办公室           | 9ZDA-2018-BGS-D10-0001 | 2018     | 办公室       | 定期10年   | 0001 | 九州查宁[2018]001   | 号 数据说明:    | 下为系统初始化快速幕   | 动,使用时选择全部   | 致保单击制持按钮即可删除。 | 20180422 |                    | 九州档案  | L          |
| □ 科技档案                                                                                                    |                | 办公室           | 界面切换                   |          |           |         |      |                 |            |              |             |               | 20180422 |                    | 九州档室  |            |
|                                                                                                    |                | 办公室           | фШ                     |          |           |         |      | Kenne           |            |              |             | 同有一行智能检索区、输入  | 20180422 |                    | 九州档案  |            |
| 田 D 会计档案<br>- D 实物档案                                                                                                    |                | 办公室           | E2/H                   |          |           |         |      |                 |            | a la come    |             | 内容,查询档案。      | 20180422 |                    | 九州档案  | т<br>х     |
|                                                                                                    |                | 办公室           | 金秋盛典                   |          |           |         | King | H               | ill in     | an ing an an | -           | 更多的查询方式,进入查询  | 20180422 |                    | 九州档案  | 检          |
|                                                                                                    |                | 相政室           |                        | -        |           |         |      |                 |            |              |             | 自变录入后保存即可。    | 20180422 |                    | 九州档案  | 家          |
|                                                                                                    |                | 相卖室           | 燃烧岁月                   | 100      |           |         |      |                 |            |              |             | 后保存即可。        | 20180422 |                    | 九州档案  |            |
|                                                                                                    |                | 相案室           |                        |          |           |         |      | 2.44 D          |            |              |             | 加原文,增加电子文件。   | 20180422 |                    | 九州档室  | 模糊         |
|                                                                                                    |                | 档案室           | 银色科技                   | 100      | Kinger    |         |      | SOAR ABBRARITON |            | -            |             | 可以浏览原文。推荐PDF格 | 20180422 | 10                 | 九州档案  | 检          |
| 二級分支<br>由·同 毛动示例: 2018年                                                                                                    |                | 档案室           | 茶动即海                   | - 1-     |           |         |      |                 |            |              |             | 存后,直接单击录入界面的  | 20180422 | 10                 | 九州档案  | 家          |
| 田 目 手动示例: 2018年                                                                                                    |                | 技术部           | III. 4972-374          |          |           |         |      |                 | -          |              |             | 复,在单击创建时,可以完  | 20180422 | 5                  | 九州档案  |            |
| 日 日 智能示例: 保管期限                                                                                                    |                | 技术部           | 至白筒约                   |          |           |         |      |                 | -          |              |             | 创建按钮,所有录入项都是  | 20180422 |                    | 九州档案  |            |
| 甲·目 智能示例: 责任者<br>田·目 智能示例: 部门名称                                                                                                    |                | 技术部           |                        | -        |           |         |      |                 |            |              | -           | 分数据内容在初始化时已经  | 20180422 |                    | 九州档案  |            |
|                                                                                                    |                | 技术部           | 里染春秋                   | 2        |           |         |      |                 |            | -            |             | 存后,通过数据录入界面的  | 20180422 |                    | 九州档案  |            |
|                                                                                                    |                | 技术部           | 力州竹主                   |          |           |         |      |                 | Micro      | soft         |             | 360也可以使用。但在个  | 20180422 |                    | 九州档案  |            |
|                                                                                                    |                |               | 76711325               |          |           |         |      |                 | 🔄 Win      | dows         | , selly     | A.            |          |                    |       |            |
|                                                                                                    |                |               |                        | New Cold |           | -       |      |                 |            |              | 11 11       |               |          |                    |       |            |
|                                                                                                    |                |               |                        |          |           |         |      | 0000            | 0          | N. SHERRY    | N.r.        |               |          |                    |       |            |
|                                                                                                    |                |               |                        |          |           |         |      |                 | ANSING AND | Ne parto and | TRY MURRING |               |          |                    |       |            |
| 当前门类: 简化方法整理                                                                                                    | 30 • 14        | ∢ 第1 共1       | 页 ▶ ₩ Ο                |          |           |         |      |                 |            |              |             |               | 5        | <b>示1到15,共15</b> 道 | 渌     |            |

| ✓ 九州档案信息管理平台 ×                                                     |            |             |                   |                        |          |                         |          |      |                   |                                                              |                     |          | Θ            | - 0                                                                                                    | ×      |
|--------------------------------------------------------------------|------------|-------------|-------------------|------------------------|----------|-------------------------|----------|------|-------------------|--------------------------------------------------------------|---------------------|----------|--------------|----------------------------------------------------------------------------------------------------|--------|
| $\leftrightarrow$ $\rightarrow$ C (i) localhost:80                 | 81/index   | ?syslogid=  | db4983c26b524     | 75b9bbd17e8a39fd9ff    |          |                         |          |      |                   |                                                              |                     |          |              |                                                                                                    | ☆ :    |
| 大州档案 N 法包含电子空表<br>Server And Technology To Guide The Wald Of Order |            | s 👷         | 字档案信息             | 管理平台                   |          |                         |          |      |                   |                                                              | 系统设置                | 界面切换     |              | i in t                                                                                                    |        |
| 文件管理 归档管                                                           | 1          | 档案管理        | 1 档案编             | 研 档案保管                 | 利用管理     | 档案统计                    |          | ]类管理 | 机构管理              | 系统管理 档案查询                                                    |                     |          |              |                                                                                                    |        |
| 请输入检索内容 全文 櫻                                                       | ы <u>з</u> | 间 🔹         | 创建 修改 🔫           | ₩除 ▼ 报表                | 原文 🝷 🦷 i | 普页 前页                   | 后页       | 末页   | 刷新 入库             | 加入编研 重多 👻 回收站                                                |                     |          |              | 当前排序                                                                                                    |        |
| 档案门类                                                               |            | 🗌 原文        | 部门名称令             | 档号 ≑                   | 日档年度 \$  | 机构 (问题) 🗢               | 保管期限 \$  | 件号≑  | 文号◆               | 羅名 ≑                                                         |                     | 文件形成时间 🗢 | 页数 \$        | 责任者◆                                                                                                    |        |
| 日日文部構成                                                             |            |             | \$\\ <del>*</del> | 0704 2019 865 010 0001 | 2018     | <b>b</b> ∆ <del>#</del> | C2181045 | 0001 | + #####010001     |                                                              | 1.00004040100070060 | 20190422 | 10           | th All State                                                                                               |        |
| 日 目 传统方法整理 (案卷)                                                    |            |             |                   | 92DA-2018-803-D10-0001 | 2018     | 934.32                  | AEM0104  | 0001 | 701103-12010001-5 | 90390549; 1723454000476004244400, 0270924297±1494084         |                     | 20100422 |              | 767111=134                                                                                                 |        |
| 日 D 料技術室<br>日 D 基礎代案                                               |            |             | 办公室               | 9ZDA-2018-BGS-D10-0002 | 2018     | 办公室                     | 定期10年    | 0002 | 九州查子[2018]002号    | ②杆查台注册数据信息? 就标双出任意数据,可以查台详细数<br>在哪里本的研究2 在当前期保险》里面任常给上数据区内的成 |                     | 20180422 | 10           | 九州相案                                                                                                    |        |
| 日 日 照片档案                                                           |            |             | 办公室               | 9ZDA-2018-BGS-D10-0003 | 2018     | 办公室                     | 定期10年    | 0003 | 九州查字[2018]003号    | 内容即可查询。                                                      |                     | 20180422 |              | 九州档案                                                                                                    |        |
| 中山 会计档案<br>                                                        |            |             |                   |                        |          |                         |          |      |                   | 在哪里查询档案?在工具栏上面点击查询按钮,输入查询内容                                  | 1. 查询档案。            |          |              |                                                                                                    | 土<br>文 |
|                                                                    |            |             | 办公室               | 9ZDA-2018-BGS-D10-0005 | 2018     | 办公室                     | 定期10年    | 0005 | 九州查字[2018]005号    | 在哪里查询档案?单击一级菜单右侧的查询按钮,会发现更多<br>后,单击进入档案系统可以返回。               | 的查询方式,进入查询          | 20180422 |              | 九州档案                                                                                                    |        |
|                                                                    |            |             |                   |                        |          |                         |          |      |                   | 怎样最入档案数据? 单击工具栏上的创建按钮, 按照实际档案                                |                     |          |              |                                                                                                    | 索      |
|                                                                    |            |             | 档案室               | 9ZDA-2018-DAS-D30-0002 | 2018     | 档案室                     | 定期30年    | 0002 | 九州助字[2018]002号    | 如何修改数据?选择一条数据,单击修改按钮,修改完成后参                                  | 特即可。                | 20180422 |              | <ol> <li>九州松家 检</li> <li>九州松家 愛</li> <li>九州松家 梗</li> <li>九州松家 梗</li> <li>九州松家 梗</li> <li>九州松家 酸</li> </ol> |        |
|                                                                    |            |             | 档室室               | 9ZDA-2018-DAS-D30-0003 | 2018     | 档案室                     | 定期30年    | 0003 | 九州助字[2018]003号    | 如何端加电子文件?选择一条数据,单击原文下拉菜单的加度                                  | 1文,增加电子文件 <b>。</b>  | 20180422 |              | 九州档室                                                                                                    | 朝      |
|                                                                    |            |             | 档室室               | 9ZDA-2018-DAS-D30-0004 | 2018     | 档室室                     | 定期30年    | 0004 | 九州助字[2018]004号    | 如何测洗加入的电子文件?选择数据,单击原文按钮,既可以<br>式文件,可以直接测流,其他格式单击原格式列测流。      | U浏览原文。推荐PDF格        | 20180422 | 10           | 力州相當                                                                                                    |        |
|                                                                    |            |             | 档室室               | 9ZDA-2018-DAS-D30-0005 | 2018     | 档室室                     | 定期30年    | 0005 | 九州助字[2018]005号    | 如何在录入过程中加原文?在录入界面录入一条数据并保存系<br>加原文按钮增加原文。                    | 1. 直接单击录入界面的        | 20180422 | 10           | 九州档室                                                                                                    | ×      |
| <ul> <li>□ ● 手动示例: 2018年</li> <li>□ ● ● 新設示例: 転用時間</li> </ul>      |            |             | 技术部               | 9ZDA-2018-JSB-Y-0001   | 2018     | 技术部                     | 永久       | 0001 | 九州技字[2018]001号    | 录入小技巧, 复制录入: 可以选择任意一条已经录入的数据,<br>全复制已选择的数据, 在此基础上进行录入。       | 在单击创建时,可以完          | 20180422 | 5            | 九州档室                                                                                                    |        |
| 日日 智能示例:保管期限                                                       |            |             | 技术部               | 9ZDA-2018-JSB-Y-0002   | 2018     | 技术部                     | 永久       | 0002 | 九州技字[2018]002号    | 录入小技巧,空白状态重新录入:不选择任何数据,单击创新<br>空白的,录入后保存。                    | b按钮,所有录入项都是         | 20180422 |              | 九州档案                                                                                                    |        |
| 田田智能示例:部门名称                                                        |            |             | 技术部               | 9ZDA-2018-JSB-Y-0003   | 2018     | 技术部                     | 永久       | 0003 | 九州技学[2018]003号    | 录入小技巧,不退出数据录入界面,连续增加保存时,部分数<br>设置了值基础,会自动继承上一条数据的值。          | 國內容在初始化时已经          | 20180422 |              | 九州档案                                                                                                    |        |
|                                                                    |            |             | 技术部               | 9ZDA-2018-JSB-Y-0004   | 2018     | 技术部                     | 永久       | 0004 | 九州技字[2018]004号    | 修改小技巧,连续修改:在选择一条数据,单击修改并保存;<br>上一条或下一条,可以连续修改数据。             | i. 通过数据录入界面的        | 20180422 |              | 九州档案                                                                                                    |        |
|                                                                    |            |             | 技术部               | 9ZDA-2018-JSB-Y-0005   | 2018     | 技术部                     | 永久       | 0005 | 九州技字[2018]005号    | 推荐使用搜狗或者谷歌浏览器,其他游览器如IE11、火氛、3<br>别显示有细小差异,不影响使用。             | 0也可以使用,但在个          | 20180422 |              | 九州档案                                                                                                    |        |
|                                                                    |            |             |                   |                        |          |                         |          |      |                   | TUNNESS                                                      |                     |          |              |                                                                                                    |        |
| THE ARE CONTRACT ON A DESCRIPTION                                  | 31         | <b>T</b> 14 | 4 45 1 +++        |                        |          |                         |          |      |                   |                                                              |                     |          | 10015 101520 | 485                                                                                                    |        |

#### 九州竹志

| X Juniagiaeee⊭+a ×     C                              | ndex?syslogid=d | lb4983c26b52 | 2475b9bbd17e8a39fd9ff  |          |                                                                                                    | 송 왕 5  |         |                       |              |                   | -                                                                                                    |                       |          | Hr | ,<br>07<br>P信息: 超级管理员 | ☆<br> |
|-------------------------------------------------------|-----------------|--------------|------------------------|----------|----------------------------------------------------------------------------------------------------|--------|---------|-----------------------|--------------|-------------------|----------------------------------------------------------------------------------------------------|-----------------------|----------|----|-----------------------|-------|
|                                                       | 数字              | 档案信息         | 管理平台                   | ti mitan | Part (1)                                                                                                    |        | ** **** | 加約美麗                  | <b>长</b> 份等量 | 西东大海              |                                                                                                    | x MOR                 | Rimula   |    | i d                   | Ľ     |
| XH 日星         XH 日星           1輸入检索内容         全文 模糊   | 日本日在<br>査词 ▼ ①  | <b>建</b> 修改  | ▼ 100                  | 原文 • 前   | 100-000<br>1页 前页                                                                                                    | 后页     | 末页      | 刷新 入座                 | 加入编研         | eren<br>19 - Okki |                                                                                                    |                       |          |    | 当前排序                  |       |
| 档案门类 三                                                | 🗌 原文            | 部门名称         | 档号⇔                    | 日档年度     | 机构 (问题) 🔅                                                                                                    | 保管期限   | 件号:     | 文号 🗧                  |              |                   | 題名 🗅                                                                                                    |                       | 文件形成时间   | 页数 | 责任者 🔾                 |       |
| 日·日文书档室                                               | 1 🗌 0           | 办公室          | 9ZDA-2018-BGS-D10-0001 | 2018     | 办公室                                                                                                    | 定期10年  | 0001    | 九州查李[2018]001-        | 号 数据说明:      | 下为系统初始化快速         | (帮助,使用时选择全)                                                                                                    | 國旗舉去删除按钮即可删除。         | 20180422 | 10 | 九州档案                  | -     |
| <ul> <li>□・彡 传统方法整理 (素卷)</li> <li>□・■ 科技指案</li> </ul> | 2 🗆 0           | 办公室          | 界面切换                   |          |                                                                                                    |        |         |                       |              |                   | ×                                                                                                    | *细数据信息。               | 20180422 | 10 | 九州档案                  |       |
| <ul> <li>□ 基連档案</li> <li>□ 開片档案</li> </ul>            | 3 🗆 0           | 办公室          |                        | -        |                                                                                                    |        |         | 100                   |              |                   |                                                                                                    | <b>- 间有一行智能检索区,输入</b> | 20180422 | 5  | 九州档案                  |       |
| □ ■ 会计档案                                              | 4 🗆 0           | の公室          | 应用                     |          |                                                                                                    |        |         | And the second second |              |                   |                                                                                                    | 讷容、查询档案。              | 20180422 | 5  | 九州档案                  |       |
|                                                       | 5 🗌 0           | 办公室          | 金秋盛典                   |          |                                                                                                    |        |         |                       |              |                   | 2400-                                                                                                    | 2更多的查询方式,进入查询         | 20180422 | 5  | 九州档案                  |       |
|                                                       | 6 🗌 0           | 档案室          |                        |          |                                                                                                    |        |         |                       |              |                   |                                                                                                    | <b>利益委员</b> 入后保存即可。   | 20180422 | 10 | 九州档案                  |       |
|                                                       | 7 🗌 0           | 档案室          | 燃烧岁月                   |          |                                                                                                    |        | 197 -   |                       |              | -2 + 63 F         |                                                                                                    | 如后保存即可。               | 20180422 | 10 | 九州档案                  |       |
|                                                       | 8 🗆 0           | 相宾室          | (46-81±                |          |                                                                                                    |        |         |                       |              |                   |                                                                                                    | 如原文, 增加电子文件。          | 20180422 | 10 | 九州档案                  |       |
| 二级分类                                                  | 9 🗌 0           | 档室室          | WEATIX                 | -        | Based                                                                                                    |        | 1       |                       |              |                   |                                                                                                    | E可以浏览原文。推荐PDF格        | 20180422 | 10 | 一九州档室                 |       |
| 申 👂 手助示例: 2018年                                       | 10 🗆 0          | 档案室          | 蓋动四海                   | - 6-     |                                                                                                    |        | United  |                       |              |                   | - A and a second second | (存后,直接单击录入界面的)        | 20180422 | 10 | 九州档案                  |       |
| 田·彡 手助示例: 2018年<br>田·彡 智能示例: 标准指导                     | 11 🗆 0          | 技术部          |                        |          | and an and a second second sec |        | i.      | 12 45 65              |              |                   | 1                                                                                                    | 划48, 在单击创建时, 可以完      | 20180422 | 5  | 九州档案                  |       |
| □ ● 智能示例:保管期限 □ ● 智能示例:患任者                            | 12 🗌 0          | 技术部          | 至白筒约                   |          |                                                                                                    |        |         |                       |              | 1                 |                                                                                                    | 6创建按钮,所有录入项都是         | 20180422 | 5  | 九州档案                  |       |
| 田 👂 智能示例: 部门名称                                        | 13 🗌 0          | 技术部          | 果染春秋                   |          |                                                                                                    | ERAN   |         |                       |              |                   |                                                                                                    | 8分数据内容在初始化时已经         | 20180422 | 5  | 九州档案                  |       |
|                                                       | 14 🗌 0          | 技术部          |                        |          |                                                                                                    | (mana) |         | 1111                  | 1            |                   |                                                                                                    | R存后,通过数据录入界面的         | 20180422 | 5  | 九州档案                  |       |
|                                                       | 15 🗌 0          | 技术部          | 九州竹志                   |          |                                                                                                    |        |         |                       | Micros       | oft               |                                                                                                    | 1、360也可以使用,但在个        | 20180422 | 10 | 九州档案                  |       |
|                                                       |                 |              |                        | Non-     |                                                                                                    |        |         |                       | VVIno        | IOWS              |                                                                                                    |                       |          |    |                       |       |
|                                                       |                 |              |                        |          | ABA TANA                                                                                                    |        |         | 00000                 | CARNING      | Service in the    | -Thatlestanes                                                                                                    |                       | _        |    |                       |       |

| C () localhost:8081/ii    | dex?syslogid=db4 | 4983c26b52475b9 | lbbd17e8a39fd9ff       |      |              | 100 <b>100</b> 000 |      |                |                                                                     |            | 用西岸台     | 10000000 |
|---------------------------|------------------|-----------------|------------------------|------|--------------|--------------------|------|----------------|---------------------------------------------------------------------|------------|----------|----------|
| UM HR HEREFFER            | 数字               | 当案信息管理          | 【平台                    |      |              |                    |      |                |                                                                     | 用面切换       | <b>A</b> | 口山       |
| 件管理 归档管理                  | 档案管理             | 档案编研            | 档案保管                   | 利用管理 | 档案统计         | 门类管理               | 1    | 机构管理 系统管       | 理 档案查询                                                              |            |          |          |
| 金索内容 全文                   | 既期 査询 ▼          | 创建修改            | ● 删除 ▼ 报表              | 願文 🝷 | 首页 前页        | 后页                 | 末页   | 刷新入库力          | 10入编研 更多 ▼ 回收站                                                      |            |          | 当前排序     |
| 类                         |                  | 部门名称 ÷          | 格号 ○                   | 增加原文 |              | 保管期限               | 件号 0 | 文号◇            | 職名                                                                  | 文件形成时间     | 页数       | 责任者      |
| ▲ 文书相宜<br>→ / 简化方法整理      | 1 🗆 0            | 办公室             | 9ZDA-2018-BGS-D10-0001 | 制除原文 |              | 定期10年              | 0001 | 九州查李[2018]001号 | 数据说明:下为系统初始化快速筹助,使用时选择全部数据单击删除按钮即可删除。                               | 20180422   | 10       | 九州相      |
| □" ≥ 传统方法登坦(英卷)<br>■ 科技档案 | 2 🔲 0            | 办公室             | 9ZDA-2018-BGS-D10-0002 | 2018 | 97% <b>2</b> | 定期10年              | 0002 | 九州查字[2018]002号 | 怎样查看详细数据信息?鼠标双击任意数据,可以查看详细数据信息。                                     | 20180422   | 10       | 九州相      |
| ■ 基建档案<br>■ 照片档案          | 3 🗆 0            | 办公室             | 9ZDA-2018-BGS-D10-0003 | 2018 | 办公室          | 燈期10年              | 0003 | 九州重字[2018]003号 | 在哪里查询档案?在当前数据刘克界面标题栏与数据区中间有一行智能检索区,第一<br>内容即可查询。                    | 20180422   | 5        | 九州林      |
| 会计档案                      | 4 🗷 0            | 办公室             | 9ZDA-2018-BGS-D10-0004 | 2018 | 办公室          | 定期10年              | 0004 | 九州暨字[2018]004号 | 在哪里查询档案?在工具栏上面点击查询按钮,输入查询内容,查询档案。                                   | 20180422   | 5        | 九州       |
|                           | 5 🗌 0            | 办公室             | 9ZDA-2018-BGS-D10-0005 | 2018 | 办公室          | 定期10年              | 0005 | 九州查字[2018]005号 | 在哪里查询档案?单击一级荣单右侧的查询按钮,会发现更多的查询方式,进入查测后,单击进入档案系统可以返回。                | 20180422   | 5        | 九州       |
|                           | 6 🗷 0            | 档案室             | 9ZDA-2018-DAS-D30-0001 | 2018 | 相卖室          | 定期30年              | 0001 | 九州助李[2018]001号 | 怎样录入档案数据? 单由工具栏上的创建按钮,按照实际档案录入后保存即可。                                | 20180422   | 10       | 九州       |
|                           | 7 🗖 0            | 档案室             | 9ZDA-2018-DAS-D30-0002 | 2018 | 档案室          | 定期30年              | 0002 | 九州助李[2018]002号 | 如何停改数据? 选择一条数据, 单击停改按钮,停改完成后保存即可。                                   | 20180422   | 10       | 九州       |
|                           | 8 🗖 0            | 档案室             | 9ZDA-2018-DAS-D30-0003 | 2018 | 档案室          | 定期30年              | 0003 | 九州助李[2018]003号 | 如何增加电子文件?选择一条数据,单由原文下拉萘单的加原文,增加电子文件。                                | 20180422   | 10       | 7.9      |
|                           | 9 🗆 0            | 档案室             | 9ZDA-2018-DAS-D30-0004 | 2018 | 相定室          | 定期30年              | 0004 | 九州助李[2018]004号 | 如何浏览加入的电子文件? 远择数据,单击原文按钮,既可以浏览原文。撒荐PDF#<br>式文件,可以重接浏览,其他格式单击原格式列浏览。 | 20180422   | 10       | 九州       |
| 手动示例: 2018年               | 10 🗆 0           | 档案室             | 9ZDA-2018-DAS-D30-0005 | 2018 | 档室室          | 定期30年              | 0005 | 九州助李[2018]005号 | 如何在录入过程中加原文?在录入界面录入一条数据并保存后,直接单击录入界面的<br>加原文按钮增加原文。                 | 3 20180422 | 010      | 九州       |
| 手动示例: 2018年<br>智能示例: 标准档号 | 11 🗖 0           | 技术部             | 9ZDA-2018-JS8-Y-0001   | 2018 | 技术部          | 永久                 | 0001 | 九州技李[2018]001号 | 录入小技巧,复制录入:可以选择任要一条已经录入的数据,在单击创建时,可以3<br>全复制已选择的数据,在此基础上进行录入。       | 5 20180422 | 5        | 九州       |
| 智能示例:保管期限                 | 12 🔲 0           | 技术部             | 9ZDA-2018-JSB-Y-0002   | 2018 | 技术部          | 永久                 | 0002 | 九州技字[2018]002号 | 录入小技巧,空白状态重新录入:不选择任何数据,单击创建按钮,所有录入项部<br>空白的,录入后保存。                  | 20180422   | 5        | 九州       |
| 智能示例:部门名称                 | 13 🔲 0           | 技术部             | 9ZDA-2018-JSB-Y-0003   | 2018 | 技术部          | 永久                 | 0003 | 九州技字[2018]003号 | 录入小技巧,不退出数据录入界面, 造绩增加保存时, 部分数据内容在初始化时已经<br>设置了值基础, 会自动继承上一条数据的值。    | £ 20180422 | 5        | 九州       |
|                           | 14 🔲 0           | 技术部             | 9ZDA-2018-JSB-Y-0004   | 2018 | 技术部          | 永久                 | 0004 | 九州技字[2018]004号 | 修改小技巧, 连续修改: 在选择一条数据, 单击修改并保存后, 通过数据录入界面的<br>上一条或下一条, 可以连续修改数据。     | 20180422   | 5        | 九州科      |
|                           | 15 🔲 0           | 技术部             | 9ZDA-2018-JSB-Y-0005   | 2018 | 技术部          | 永久                 | 0005 | 九州技字[2018]005号 | 推荐使用接购或者谷款浏览器,其他游览器如1611、火瓜、360也可以使用,但在个<br>别显示有细小塑料,不影响使用。         | 20180422   | 10       | 九州       |
|                           |                  |                 |                        |      |              |                    |      |                | TUMPER                                                              |            |          |          |

# **3** <sub>附属提示</sub>

#### 返回目录

系统默认可以记住你最后一次使用系统的风格,在下次登录时,自动在登录页面跳转到相 应的登录风格界面,如发现系统不能记忆最后一次登录风格,属于浏览器缓存设置问题,请参 照帮助文档中的相关内容。

更多帮助与使用技巧请登录九州档案官网: www.9zda.com。